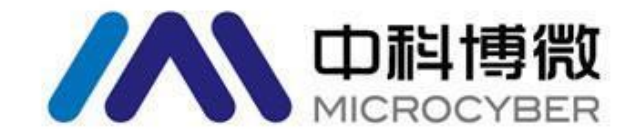

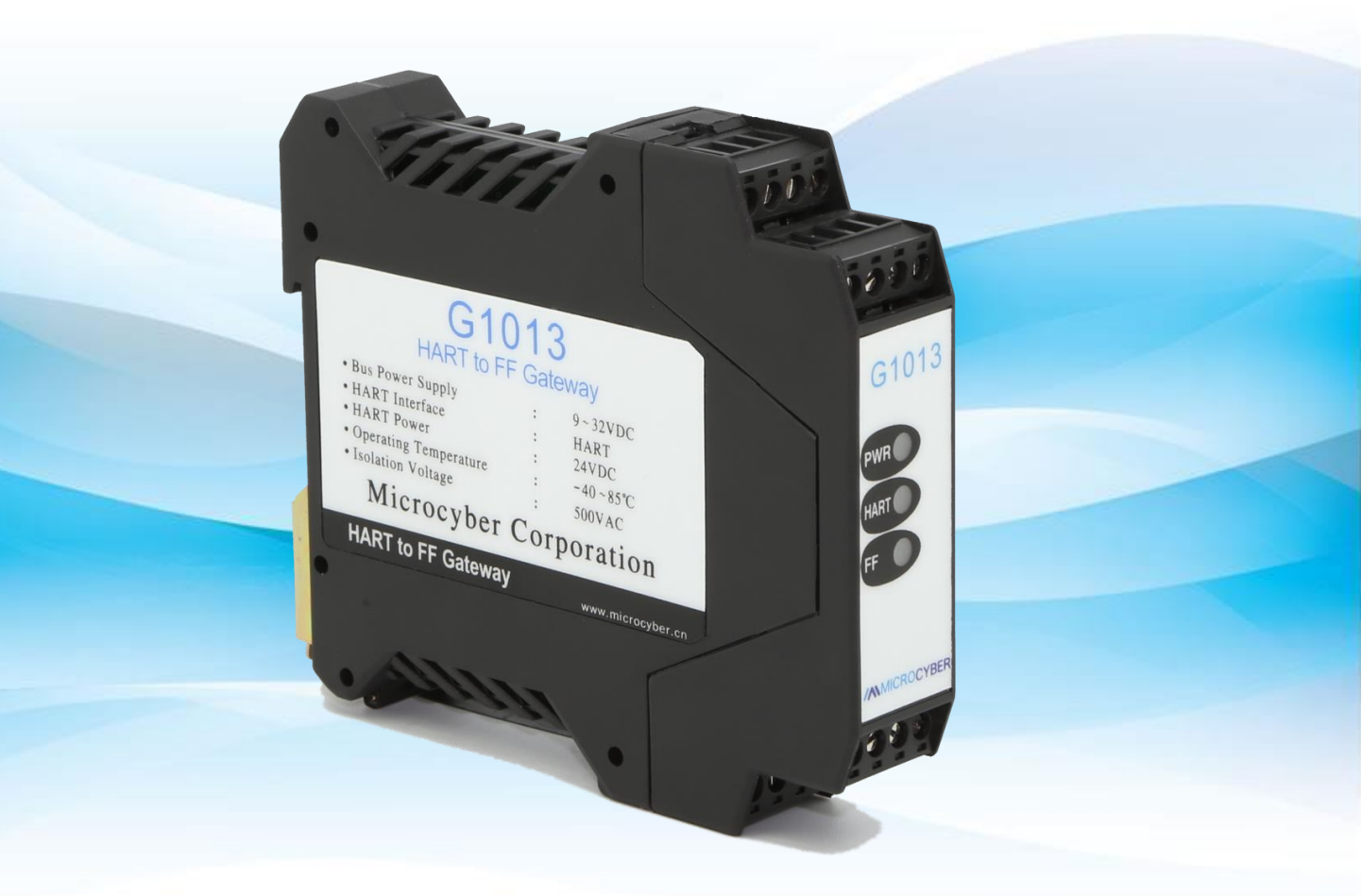

## 沈阳中科博微自动化技术有限公司

MICROCYBER

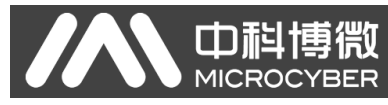

目录

| 第一章 | 概述            | 1  |
|-----|---------------|----|
| 第二章 | 网关接口介绍和系统环境搭建 | 2  |
| 2.1 | 接线            | 2  |
| 2.2 | 2 拨码开关配置      | 3  |
| 2.3 | 系统环境搭建        | 4  |
|     | 2.2.1 硬件      | 4  |
|     | 2.2.2 软件      | 4  |
|     | 2.2.3 设备      | 4  |
|     | 2.3.1 网络组建    | 4  |
| 第三章 | 系统配置          | 5  |
| 3.1 | DD 文件导入       | 5  |
| 3.2 | 2 设备映射        | 7  |
|     | 3.2.1 添加设备    | 7  |
|     | 3.2.2 设备映射    | 8  |
| 第四章 | 系统调试          | 10 |
| 4.1 | 变换块调试         | 10 |
| 4.2 | 9.组态应用        | 14 |
| 4.2 | 9.组态应用        | 14 |

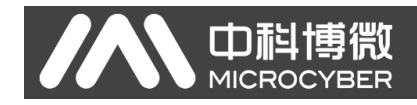

第一章 概述

产品名称: HART 转 FF 网关 产品型号: G1013 产品选型: GW-HART-FF

G1013 HART 转 FF 网关是沈阳中科博微自动化技术有限公司研发的一款 HART-RTU 协议与 FF 协议的网关设备。G1013 HART 转 FF 网关作为 HART 主机通过 RS485 接口与具有 HART-RTU 通讯功能的设备进行通讯,能够把设 备中的数据转换成 FF 设备变量输出。

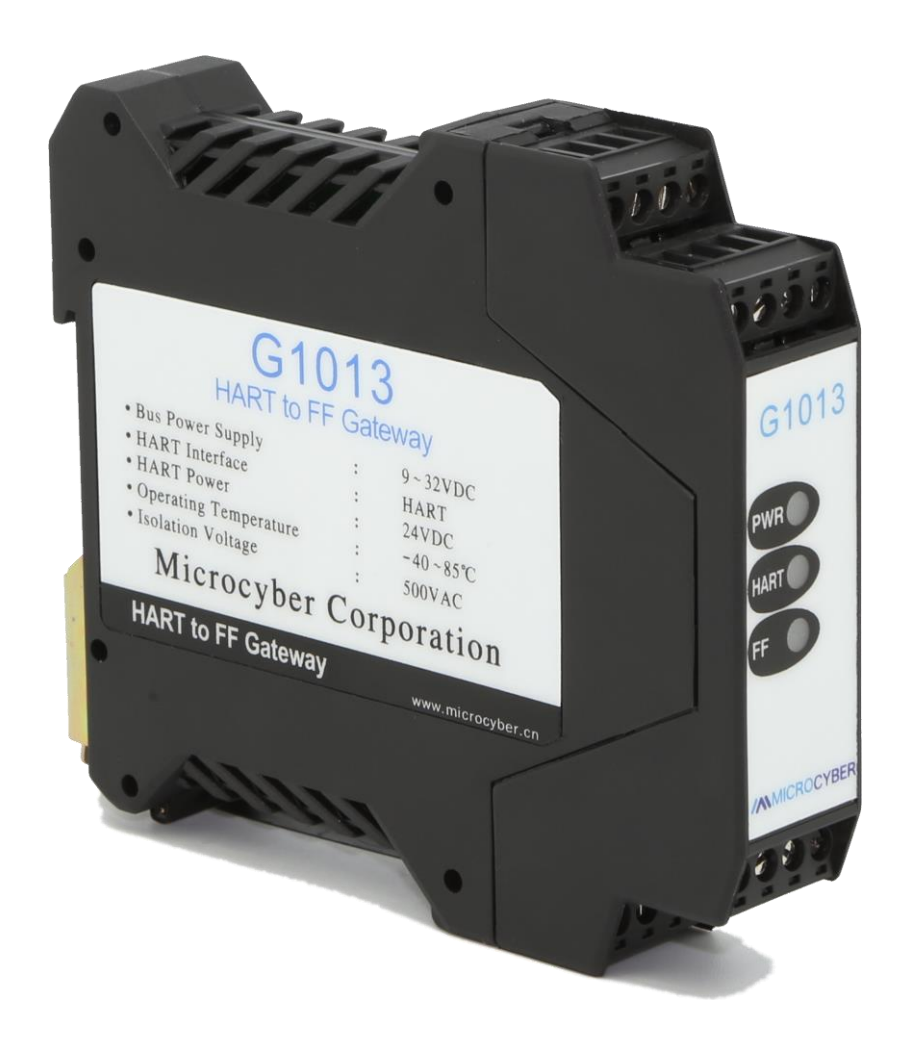

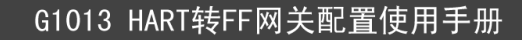

### 第二章 网关接口介绍和系统环境搭建

G1013 HART 转 FF 网关尺寸为 99×22.5×114.5mm, 支持标准 DIN 导轨安装。

#### 2.1 接线

G1013 HART 转 FF 网关的端子分布及含义如下:

| $ \begin{array}{c ccccccccccccccccccccccccccccccccccc$ | 1  | 24V-  | 2  | 24V+  |
|--------------------------------------------------------|----|-------|----|-------|
| G0313                                                  | 3  | NC    | 4  | NC    |
| PWR                                                    | 5  | HART+ | 6  | HART- |
| MOD                                                    | 7  | NC    | 8  | EARTH |
| F                                                      | 9  | FF+   | 10 | FF-   |
|                                                        | 11 | EARTH | 12 | NC    |
| 中<br>副<br>間<br>微<br>MICROCYBER                         | 13 | NC    | 14 | NC    |
| 9 10 11 12<br>13 14 15 16                              | 15 | 24V+  | 16 | 24V-  |

G1013 HART 转 FF 网关由 FF 总线供电, HART 通讯部分需要外部 24V 供电, 通讯电缆推荐使用带屏蔽的双绞线,这样可以提高设备的抗电磁干扰能力。

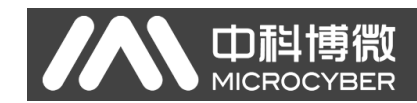

#### 2.2 拨码开关配置

G1013 HART 转 FF 网关有 1 个 3 位拨码开关,如下图所示。从上到下分别为 SIM, WP 和 RST 开关。

- SIM 开关: 仿真开关, 可以实现仿真功能。
- WP 开关: 写保护开关,任何对 FF 型智能压力设备的写入操作将被拒绝, 这样可防止仪表的数据被随意更改。
- RST 开关:复位开关,恢复设备数据为出厂状态。首先设备断电,将开 关拨到 ON 位置,设备上电,设备恢复到出厂状态。

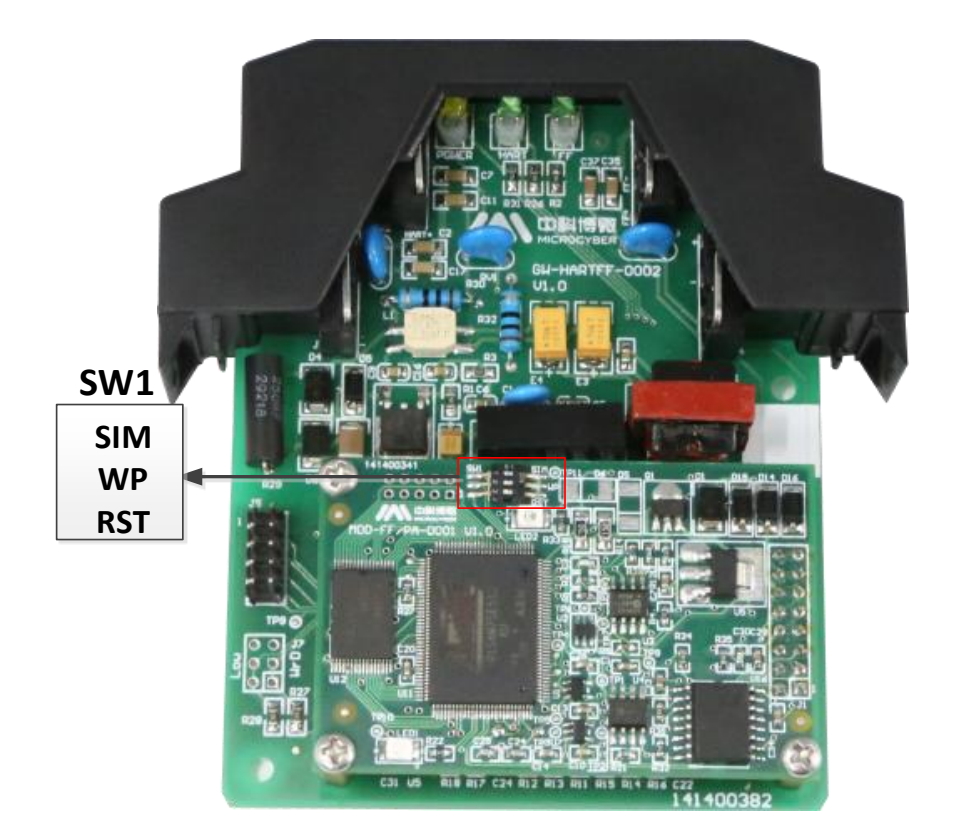

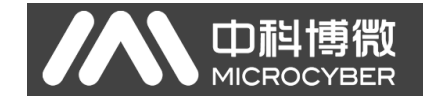

#### 2.3 系统环境搭建

#### 2.2.1 硬件

- 1) 电脑(台式机/笔记本电脑)
- 2)24VDC 电源 2A
- 3) NCS4000 控制器
- 4) FF H1 模块
- 5) NCS-BP105 总线电源
- 6) 一体化背板

#### 2.2.2 软件

NCS4000 或以上版本

#### 2.2.3 设备

- 1) G1013 网关(1个)
- 2) HART 设备(1个)
- 3) DD 及 CFF 文件

#### 2.3.1 网络组建

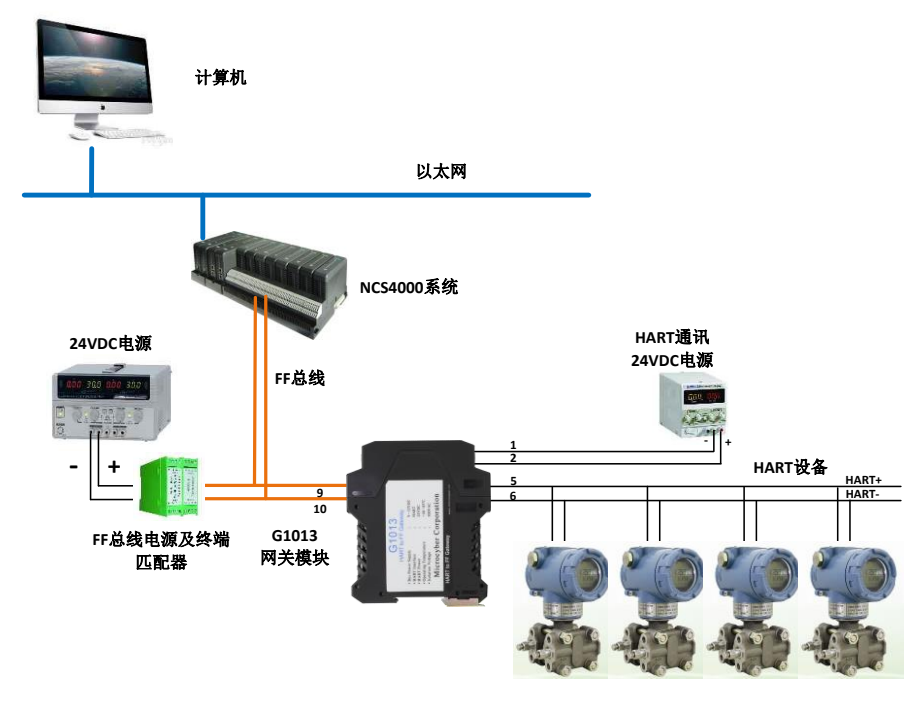

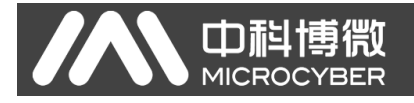

## 第三章 系统配置

#### 3.1DD 文件导入

打开 NCS4000 软件, 右键点击 "FF 设备库", 显示 "导入 FF 设备"选项, 左键点击进入, 如下图所示:

| 10 ACS - 反映と注意<br>文件(F) 春春(V) 応用程序(A) 帮助(H)                                                                                                    |              |               |        |     |     |     |           |           |            |                |
|----------------------------------------------------------------------------------------------------|--------------|---------------|--------|-----|-----|-----|-----------|-----------|------------|----------------|
| [ <b>○</b> · <b>○</b> · <b>] ○</b> · <b>  □</b> · <b> </b> <i>X</i>                                                                                                    | 66           |               |        |     |     |     |           |           |            |                |
|                                                                                                    | 0.01         |               |        |     |     |     | NCS4000 系 | 充信息数据库:连挂 | 正常 NCS4000 | I/O服务器:连接正常    |
| NCS系统 X                                                                                                    | 对象名称 对:      | 東类型           | 设备厂商ID |     |     |     |           |           |            |                |
| ●     ●     ●     ●     ●     ●     ●     ●     ●     ●     ●     ●     ●     ●     ●     ●     ●     ●     ●     ●     ●     ●     ●     ●     ●     ●     ●     ●     ●     ●     ●     ●     ●     ●     ●     ●     ●     ●     ●     ●     ●     ●     ●     ●     ●     ●     ●     ●     ●     ●     ●     ●     ●     ●     ●     ●     ●     ●     ●     ●     ●     ●     ●     ●     ●     ●     ●     ●     ●     ●     ●     ●     ●     ●     ●     ●     ●     ●     ●     ●     ●     ●     ●     ●     ●     ●     ●     ●     ●     ●     ●     ●     ●     ●     ●     ●     ●     ●     ●     ●     ●     ●     ●     ●     ●     ●     ●     ●     ●     ●     ●     ●     ●     ●     ●     ●     ●     ●     ●     ●     ●     ●     ●     ●     ●     ●     ●     ●     ●     ●     ●     ●     ●     ●     ●     ●< | ₩ 1150994 Fr | CCT7 / FLAV36 |        |     |     |     |           |           |            |                |
|                                                                                                    |              |               |        |     |     |     |           |           |            |                |
| E ) #fmtriag                                                                                                    |              |               |        |     |     |     |           |           |            | CAP NUM CON    |
| 每入新的FF设备<br><b>11 开始</b>                                                                                                    | 2世왕 🔷 D: \   |               |        |     |     |     |           |           | i          | Ø, S € Ø 13:22 |
| 显示"导入                                                                                                    | 新的 FF        | : 山1 设        | 久" 对任  | 标   | 占圭" | 导入计 | 马夕"       | 按知        | 加下国        | 凤昕云.           |
| 亚小 寸八次                                                                                                    | ынлы         | ши            | 田小口    | 们已, | Щ   | J// | 又田        | 19111,    | AH L.E     | 회)/) /) ·:     |
| 导入新的FF E1 计                                                                                                    | <b>发备</b>    |               |        |     |     |     |           |           |            | ×              |
|                                                                                                    |              |               |        |     |     |     |           |           | 导入i        | <u> </u>       |
| 详细导入信息                                                                                                    |              |               |        |     |     |     |           |           |            |                |
|                                                                                                    |              |               |        |     |     |     |           | ~         | 查          | 看              |
|                                                                                                    |              |               |        |     |     |     |           |           |            |                |
|                                                                                                    |              |               |        |     |     |     |           |           |            |                |

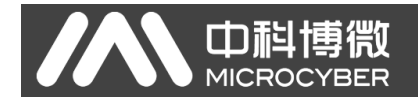

选择需要导入的设备 DD 所在文件夹,这里 G1013 设备的文件夹是 1013,并确定,如下图所示:

| CSR(6     E                                                                                                    | ध्ये शक्र ठक्त – अक्रेल्ड्य व<br>विस्तराज्यक गर सेक्षा संगते व | 84/1410<br>##0000145                                                                                                    | NC54000 其他的复数新用:13 新业学 NC54000 1 | ORSW HEE |
|----------------------------------------------------------------------------------------------------|----------------------------------------------------------------|----------------------------------------------------------------------------------------------------|----------------------------------|----------|
| <ul> <li>○ [128]:</li> <li>○ ○ [128]:</li> <li>○ [128]:</li> <li>○ [128]:</li> <li>○ [128]:</li> <li>○ [128]:</li> <li>○ [128]:</li> <li>○ [128]:</li> <li>○ [128]:</li> <li>○ [128]:</li> <li>○ [128]:</li> <li>○ [128]:</li> <li>○ [128]:</li> <li>○ [128]:</li> <li>○ [128]:</li> <li>○ [128]:</li></ul> | 93.8 fb7z at                                                   | ATE OF 1.4      AGR C & 2 (14)      AGR C & 2 (14)      COUP      COUP |                                  |          |

导入成功后会显示"解析....成功!"字样,这是导入 DD 文件成功,可以关闭对话框,如下图所示:

| 异入新的FF H1 设备                                                           | $\mathbf{X}$                            |
|------------------------------------------------------------------------|-----------------------------------------|
| 开始导入FF设备<br>解析D:\000105\1013\01011.cff成功 <b>?</b><br>导入FF设备完成 <b>?</b> | < ■ ■ ■ ■ ■ ■ ■ ■ ■ ■ ■ ■ ■ ■ ■ ■ ■ ■ ■ |
| 详细导入信息                                                                 |                                         |
| D:\000105\1013\010101.cff                                              | ▼ 查看                                    |

导入成功后可以在 FF 设备库中查看新导入的设备,如下图所示:

| Image: Image:                             | 圖 RCS - 资源管理器             |                                                        |                                                                                                    |                                                  |                                                 |                                                                                                    |  |                      | _ 2                 |
|----------------------------------------------------------------------------------------------------|---------------------------|--------------------------------------------------------|----------------------------------------------------------------------------------------------------|--------------------------------------------------|-------------------------------------------------|----------------------------------------------------------------------------------------------------|--|----------------------|---------------------|
| Constrained in the second of the second of the second o | 文件(E) 査看(V) 应用程序(A) 帮助(H) |                                                        |                                                                                                    |                                                  |                                                 |                                                                                                    |  |                      |                     |
| NOTION     1000000000000000000000000000000000000                                                                                                    | G · 🕤 · 🛃 沙 · 💷 · 🗦       | 6 6 6                                                  |                                                                                                    |                                                  |                                                 |                                                                                                    |  |                      |                     |
| 1000000000000000000000000000000000000                                                                                                    |                           |                                                        |                                                                                                    |                                                  |                                                 |                                                                                                    |  | NCS4000 系统信息数据库:连接正常 | NCS4000 I/O服务器:连接正常 |
| Image: Set (99)       Image: Set (99)       Image: Set (99)       Image: Set (99)       Image: Set (99)         Image: Set (99)       Image: Set (99)       Image: Set (99)       Image: Set (99)       Image: Set (99)         Image: Set (99)       Image: Set (99)       Image: Set (99)       Image: Set (99)       Image: Set (99)         Image: Set (99)       Image: Set (99)       Image: Set (99)       Image: Set (99)       Image: Set (99)         Image: Set (99)       Image: Set (99)       Image: Set (99)       Image: Set (99)       Image: Set (99)         Image: Set (99)       Image: Set (99)       Image: Set (99)       Image: Set (99)       Image: Set (99)         Image: Set (99)       Image: Set (99)       Image: Set (99)       Image: Set (99)       Image: Set (99)         Image: Set (99)       Image: Set (99)       Image: Set (99)       Image: Set (99)       Image: Set (99)         Image: Set (99)       Image: Set (99)       Image: Set (99)       Image: Set (99)       Image: Set (99)         Image: Set (99)       Image: Set (99)       Image: Set (99)       Image: Set (99)       Image: Set (99)         Image: Set (99)       Image: Set (99)       Image: Set (99)       Image: Set (99)       Image: Set (99)         Image: Set (99)       Image: Set (99)       Image: Set (99)       Image: S                                                                                                    | NCS系统 ×                   | 对象名称                                                   | 対象委員                                                                                                    | 刘秉索引                                             | 执行时间(1/3                                        | 功能协造刑                                                                                                    |  |                      |                     |
| SCAP NUM SCRE                                                                                                    |                           | 10 10 2000<br>10 10 10 10 10 10 10 10 10 10 10 10 10 1 | A MERIA<br>The are (1999) Leven<br>[an]MAT Townhoor<br>[an]MAT Townhoor<br>[an]Andre Inyet<br>Andre Inyet<br>Andre Inyet<br>Andre Inyet<br>Andre Inyet<br>Andre Inyet<br>Andre Inyet<br>Andre Inyet<br>Andre Inyet | 利量素引<br>500<br>600<br>600<br>900<br>1000<br>1100 | R.09994(1/3<br>900<br>900<br>900<br>900<br>1000 | 378度(平衡線)<br>1988年<br>1987年<br>1997年<br>1997<br>1997 |  |                      |                     |
|                                                                                                    | 就诸                        |                                                        |                                                                                                    |                                                  |                                                 |                                                                                                    |  |                      | CAP NUM SCR         |

- 6 -

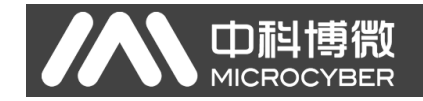

#### 3.2 设备映射

#### 3.2.1 添加设备

在左侧 H1 网段 1 上点击右键,选择"新建 H1 设备",如下图所示:

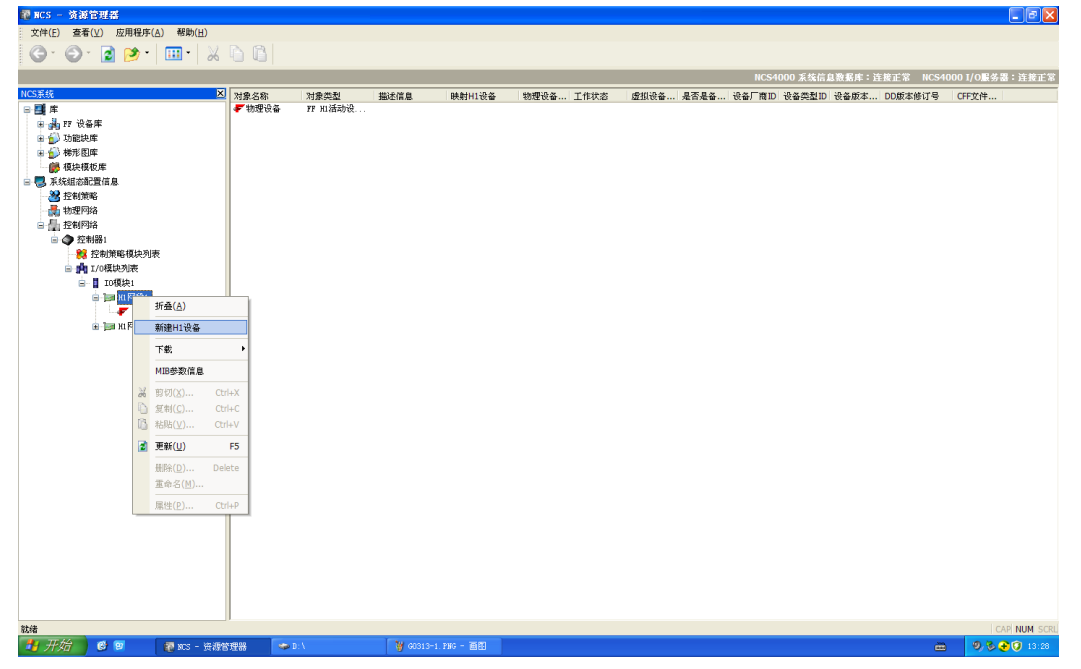

弹出新建 H1 虚拟设备对话框,在"设备 PDTAG"一栏填上设备的工位号,这里举例为"G1013-1",设备厂商选择"Microcyber Inc.",设备类型选择"G1013 HART to FF Gateway",其他如"设备版本","DD 版本"及"CFF 版本"都选择默认的"0x01",如下图所示:

| 新建 H1 虚拟设备      |       | Þ                        | K |
|-----------------|-------|--------------------------|---|
| 一般属性            |       |                          |   |
| 描述信息:           |       |                          |   |
| 设备PDTAG:        |       |                          |   |
| G1013-1         |       |                          |   |
| 设备DEVICE ID:    |       |                          |   |
|                 |       |                          |   |
| 设备地址:<br>0x12 ❤ |       |                          |   |
| 设备厂商:           |       | 设备类型:                    |   |
| Microcyber Inc. | *     | G1013 HART to FF Gates 🛩 |   |
| 设备版本:           | DD版本: | CFF版本:                   |   |
| 0x01 💙          | 0x01  | ✓ 0x01                   |   |
| □作为备份LAS        |       | ──恢复到设备出厂设置              |   |
|                 |       | 确定 取消                    | ) |

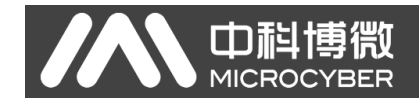

#### 3.2.2 设备映射

 PARS
 予約5月4日
 PARS
 PARS
 PARS
 PARS
 PARS
 PARS
 PARS
 PARS
 PARS
 PARS
 PARS
 PARS
 PARS
 PARS
 PARS
 PARS
 PARS
 PARS
 PARS
 PARS
 PARS
 PARS
 PARS
 PARS
 PARS
 PARS
 PARS
 PARS
 PARS
 PARS
 PARS
 PARS
 PARS
 PARS
 PARS
 PARS
 PARS
 PARS
 PARS
 PARS
 PARS
 PARS
 PARS
 PARS
 PARS
 PARS
 PARS
 PARS
 PARS
 PARS
 PARS
 PARS
 PARS
 PARS
 PARS
 PARS
 PARS
 PARS
 PARS
 PARS
 PARS
 PARS
 PARS
 PARS
 PARS
 PARS
 PARS
 PARS
 PARS
 PARS
 PARS
 PARS
 PARS
 PARS
 PARS
 PARS
 PARS
 PARS
 PARS
 PARS
 PARS
 PARS
 PARS
 PARS
 PARS
 PARS
 PARS
 PARS
 PARS
 PARS

点击 "物理设备"在右侧可以看到在线的设备,如下图所示:

拖动右侧的 FF 设备到左侧的新建的 FF 虚拟设备上,如下图所示:

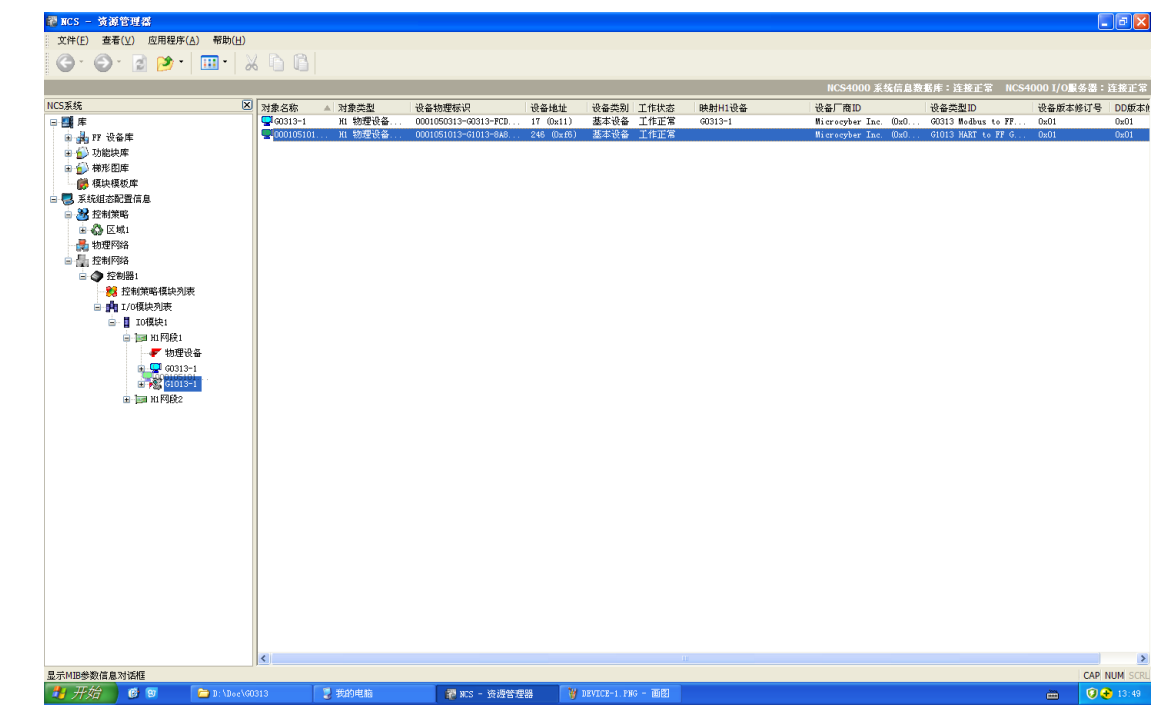

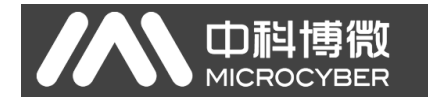

弹出设备映射的对话窗,设备映射需要一定的时间,耐心等待即可,如果出现映射不成功的情况也不要紧,重新操作一次即可,如下图所示:

| 请等待                  |                                                                                                    | ×        |
|----------------------|----------------------------------------------------------------------------------------------------|----------|
| ٢                    | 诸等待物理H1设备'0001051013-G1013-8A85FB36'映射到虚拟H1设备<br>'G1013−1'                                                                | Ť        |
| 00:38                |                                                                                                    |          |
| 开始进行H1设<br>检查H1设备的   | 後备映射<br>b映射信息                                                                                                    | <u>~</u> |
| 设置设备'000<br>重启<br>设置 | 1051013-G1013-8A85FB36 '的属性信息<br>}设备'0001051013-G1013-8A85FB36 '成功 <b>!</b><br>}设备'0001051013-G1013-8A85FB36 '地址以及PDTAG信息 | ~        |
|                      |                                                                                                    |          |

映射成功后可以看到物理设备中设备已经和建立的虚拟设备的一致,如下图 所示:

| 🦥 MCS - 资源管理器                                      |             |                              |                                                      |                              |                       |                      |                             |                                                   |                |                                                                  |                                         | - 7 🛛                                                                                                    |
|----------------------------------------------------|-------------|------------------------------|------------------------------------------------------|------------------------------|-----------------------|----------------------|-----------------------------|---------------------------------------------------|----------------|------------------------------------------------------------------|-----------------------------------------|----------------------------------------------------------------------------------------------------|
| 文件(E) 查看(⊻) 应用程序(A) 帮助(H)                          |             |                              |                                                      |                              |                       |                      |                             |                                                   |                |                                                                  |                                         |                                                                                                    |
| G · O · 🗟 🏓 · 🛄 • 👌                                | 6 🖻 🖪       |                              |                                                      |                              |                       |                      |                             |                                                   |                |                                                                  |                                         |                                                                                                    |
|                                                    |             |                              |                                                      |                              |                       |                      |                             | NCS4                                              | 1000 業約        | 信息数据库:连接正常                                                       | NCS4000 I/O                             |                                                                                                    |
| NCS系统                                              | 对象么称        | ▲ 对象类别                       | 设备物理标识                                               | 设备地址                         | 设备类别                  | 工作状态                 | 時时日1设备                      | 设备厂商ID                                            |                | 设备类型ID                                                           | 设备版本修订号                                 | DD版本修订号                                                                                                    |
| NCSA55<br>() () () () () () () () () () () () () ( | <b>対象名称</b> | ▲ 対象失型<br>30 物理改善<br>31 物理改善 | 设备物理标识<br>000165013-0019-FCD<br>0001051013-61013-646 | 设备地址<br>17 0%11)<br>18 0%12) | (總震臺)<br>基金64<br>基本位善 | 工作状态<br>工作正常<br>工作正常 | 映刻州1役备<br>2013-1<br>61013-1 | HCS-<br>设备厂商D<br>Nicrosyber Ine<br>Nicrosyber Ine | . (0s0<br>(0s0 | (高良地支援)<br>協会支援[D]<br>(303) 5 #e8bas to FF<br>G1013 MAST to FF G | HCS4000 1/01<br>设备成市修订号<br>0x01<br>0x01 | (2) 目前:1945年3月1日<br>日本部長に登録した。<br>(本) 日本部長に登録した。<br>(本) 日本語目の) 日本語目の(本) 日本語目の(本) 日本目の(本) 日本語目の(本) 日本語目の(本) 日本語目の(本) 日本語目の(本) 日本語目の(本) 日本語目の(本) 日本語目の(本) 日本語目の(本) 日本語目の(本) 日本語目の(本) 日本語目の(本) 日本語目の(本) 日本語目の(本) 日本語目の(本) 日本語目の(本) 日本目の(本) 日本目の(本) 日本目の(本) 日本目の(本) 日本目の(本) 日本目の(本) 日本目の(本) 日本目の(本) 日本目の(-本) 日本目の(-+) 日本目の(-+) 日本目の(-+) 日本目の(-+) 日本目の(-+) 日本目の(-+) 日本目の(-+) 日本目の(-+) 日本目の(-+) 日本目の(-+) 日本目の(-+) 日本目の(-+) 日本目の(-+) 日本目の(-+) 日本目の(-+) 日本目の(-+) 日本目の(-+) 日本目の(-+) 日本目の(-+) 日本目の(-+) 日本目の(-+) 日本目の(-+) 日本目の(-+) (+) (+) (+) (+) (+) (+) (+) (+) (+) ( |
|                                                    |             |                              |                                                      |                              |                       |                      |                             |                                                   |                |                                                                  |                                         |                                                                                                    |
|                                                    | <           |                              |                                                      |                              |                       |                      |                             |                                                   |                |                                                                  |                                         | >                                                                                                    |
| 就绪                                                 | ,           |                              |                                                      |                              |                       |                      |                             |                                                   |                |                                                                  |                                         | CAP NUM SCRU                                                                                                    |

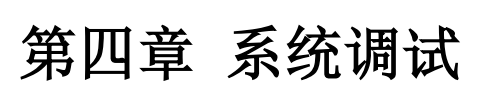

中科博微 MICROCYBER

#### 4.1 变换块调试

双击变换块任意一个参数,弹出功能块参数信息对话框,如下图所示:

| 10 HC3 - 贝萨古注播            |            |                          |      |                           |                    |                                |                 |                  |              |             |                 |
|---------------------------|------------|--------------------------|------|---------------------------|--------------------|--------------------------------|-----------------|------------------|--------------|-------------|-----------------|
| 文件(E) 查看(V) 应用程序(A) 帮助(H) |            |                          |      |                           |                    |                                |                 |                  |              |             |                 |
| 1 🗛 . 🖓 . 🕞 🐟 . 📖 . 🛛 M   | A A        |                          |      |                           |                    |                                |                 |                  |              |             |                 |
| 🖉 . 🖉 . 🗟 💫 .   🚥 .   %   |            |                          |      |                           |                    |                                |                 |                  |              |             |                 |
|                           |            |                          |      |                           |                    |                                | NCS4            | 000 系统信息数据       | : 库: 连接正常    | NCS4000 I/0 | 服务器:连接正常        |
| NCC15/12                  | 2146-0226  |                          |      | 10001001001007            |                    | A REAL OF WA                   |                 | 414111           | 0.13th tr    | 0.00004273  | Barlan Street 3 |
|                           | 対象名称       | ▲ 河家完型                   | 出还信息 | VIEW相対来5I                 | 参数尖列               | 参数突型                           | 李载恒             | 参数供与权限           | 包腔者          | 5)(\$E9)(6) |                 |
|                           | D TAC DEC  | 11、学校(利定)                |      | 不住如何                      | Contained          | OINI (2 Dytes)                 |                 | 八張<br>司法/司官      | Administ     | 2015-07-    | 2015-07-28 13   |
| ● 🛃 PF 设备库                | CTRUESC    | 川学校内家                    |      | 不住如此中                     | Contained          | Uctet String                   |                 | 비용/비득            | Administ     | 2015-07     | 2015-07-28 13   |
| 🗷 🎒 功能快库                  | SINALDOI   | 11 32-307.41 BK          |      | 不在的时代                     | Contained          | UINI (2 Dytes)                 |                 | 비용/비득<br>히는(히도   | Administ     | 2015-07-    | 2015-01-20 13   |
| 😠 🏠 梯形图库                  | ALERI ALE  | いる物理論                    |      | 2 (Fh201789)              | Contained ( One    | Digi (i byte)<br>Recode Teme   |                 | 可读/可与            | Administ     | 2015-07-    | 2015-01-28 13   |
| - 🎒 種块種板庫                 | NOCK FER   | 11 5/90/1395             |      | 2 (HOREFTER)              | Demonia ( Conto    | 16 Pit Faur                    | 041-00          | D Ver            | Administ     | 2015-07-    | 2015 07 20 13   |
| □ ■ 毛技術本配置信息              | DEDCK_ERK  | 7 VI 49-307-3150         |      | 2 (4)使用(1)<br>不在)(Tayth   | Dynamic / Conta    | Preside Terms                  | other, (r)      | 7. KBP           | Administ     | 2015-07-    | 2015 07 20 13   |
|                           | BLOCK ALM  | - HL 分数对象                |      | 不在VTRV由                   | Bynamic / Conta    | Recode Type                    |                 |                  | Administ     | 2015-07-    | 2015-07-28 13   |
|                           | TRANSDUCE  | H1 (分数7分数                |      | 1                         | Contained          | Enve ( HINT 18 )               | Standard Proces | 口法               | Administ     | 2015-07-    | 2015-07-28 13   |
| ■ 🚯 区域1                   | XI FREDR   | H1 余数对象                  |      | 。<br>2 (武)亦VTFW)          | Dynamic / Conta    | Enum (ITINT 8)                 | Inspecified err | 只读               | Administ     | 2015-07-    | 2015-07-28 13   |
| - 🛃 物理网络                  | SENSOR TVI | PF H1 余数对象               |      | 1                         | Service / Conte    | Enum (ITINT 16.)               | Flow sensor unk | 可達/可写            | Administ     | 2015-07-    | 2015-07-28 13   |
| 🖻 🚰 控制网络                  | NIMBER DE  | ¥1 余数对象                  |      | 1                         | Contained          | Enum (ITINT 8)                 | Undifined (D)   | 可達/可写            | Administ     | 2015-07-    | 2015-07-28 13   |
| 🖃 🕥 控制器1                  | ERR LOOK   | H1 参数对象                  |      | 2 (动态VIEW)                | Contained          | 32 Bit Enum                    | Device 1 No Use | 只读               | Administ     | 2015-07-    | 2015-07-28 13   |
| 22 控制策略模块列表               | HART LOC   | H1 卷数对象                  |      | 3                         | Contained          | Becode Type                    |                 | 7.04             | Administ     | 2015-07-    | 2015-07-28 13   |
| - 山口 エノの植物剤素              | HART PV1   | H1 卷数对象                  |      | 2 (E协恋VTEW)               | Dynamic / Conta    | Becode Type                    |                 |                  | Administ     | 2015-07-    | 2015-07-28 13   |
|                           | PV LOC PA  | BM1 HL 参数对象              |      | 3                         | Contained          | Recode Type                    |                 |                  | Administ     | 2015-07     | 2015-07-28 13   |
|                           | hART SV1   | H1 参数对象                  |      | 2 (动态VIEW)                | Dynamic / Conta    | Recode Type                    |                 |                  | Administ     | 2015-07     | 2015-07-28 13   |
| □ 100 H1 K1按1             | SV_UNIT1   | H1 参数对象                  |      | 3                         | Contained          | Enum (UINT 16)                 | K (1000)        | 只读               | Administ     | 2015-07     | 2015-07-28 13   |
| 🛷 物理设备                    | hART_TV1   | H1 参数对象                  |      | 2 (励态VIEW)                | Bynamic / Conta    | Recode Type                    |                 |                  | Administ     | 2015-07     | 2015-07-28 13   |
| 😠 😴 G0313-1               | TV_UNIT1   | H1 参数对象                  |      | 3                         | Contained          | Enum ( UINT 16 )               | K (1000)        | 只读               | Administ     | 2015-07     | 2015-07-28 13   |
| 😑 🖵 G1013-1               | 🚺 HART_QV1 | H1 参数对象                  |      | 2 (动态VIEW)                | Dynamic / Conta    | Recode Type                    |                 |                  | Administ     | 2015-07     | 2015-07-28 13   |
| - 18 RE25001              | 🚺 ຊະ_ບหาวา | H1 参数对象                  |      | 3                         | Contained          | Enum (UINT 16)                 | K (1000)        | 只读               | Administ     | 2015-07     | 2015-07-28 13   |
| 18 WARTTREOOL             | HART_LOC_  | H1 参数对象                  |      | 4                         | Contained          | Recode Type                    |                 |                  | Administ     | 2015-07     | 2015-07-28 13   |
| 18 AT7001                 | HART_PV2   | H1 参数对象                  |      | 2 (动态VIEW)                | Dynamic / Conta    | Recode Type                    |                 |                  | Administ     | 2015-07     | 2015-07-28 13   |
| 10_K11001                 | PV_LOC_PA  | RM2 H1 参数对象              |      | 4                         | Contained          | Recode Type                    |                 |                  | Administ     | 2015-07     | 2015-07-28 13   |
| 18_AI8001                 | HART_SV2   | H1 参数对象                  |      | 2 (助态VIEW)                | Dynamic / Conta    | Recode Type                    |                 |                  | Administ     | 2015-07     | 2015-07-28 13   |
|                           | SV_UNIT2   | H1 参数对象                  |      | 4                         | Contained          | Enum ( UINT 16 )               | K (1000)        | 只读               | Administ     | 2015-07     | 2015-07-28 13   |
|                           | hart_tv2   | H1 参数对象                  |      | 2 (动态VIEW)                | Dynamic / Conta    | Recode Type                    |                 |                  | Administ     | 2015-07     | 2015-07-28 13   |
| 18_PID11001               | TV_UNIT2   | H1 参数对象                  |      | 4                         | Contained          | Enum (UINT 16 )                | K (1000)        | 只读               | Administ     | 2015-07     | 2015-07-28 13   |
| Ⅲ Ⅲ H1 网段2                | HART_QV2   | H1 参数对象                  |      | 2 (励态VIEW)                | Bynamic / Conta    | Recode Type                    |                 | -                | Administ     | 2015-07     | 2015-07-28 13   |
|                           | QV_UNIT2   | H1 参数对象                  |      | 4                         | Contained          | Enum (UINT 16)                 | K (1000)        | 只读               | Administ     | 2015-07     | 2015-07-28 13   |
|                           | HART_LOC_  |                          |      | 5                         | Contained          | Recode Type                    |                 |                  | Administ     | 2015-07     | 2015-07-28 13   |
|                           | HARI_PV3   | 11 参数对象                  |      | 5 (KD/SPATER)             | Dynamic / Conta    | Kecode Type                    |                 |                  | Administ     | 2015-07     | 2015-07-28 13   |
|                           | PV_DUC_PAI | MM3 N1 参数对象              |      | 5                         | Contained          | Kecode Type                    |                 |                  | Administ     | 2015-07     | 2015-07-28 13   |
|                           | HART_SV3   | 11 参数将家                  |      | 2 (ADSOVIEW)              | Dynamic / Conta    | Recode Type                    | W (4000)        |                  | Administ     | 2015-07     | 2015-07-28 13   |
|                           | SV_UNIT3   | 11、学数/対象                 |      | 5<br>0 (Ch20)(TRM)        | Contained          | Enum ( dINT 16 )               | K (1000)        | 八田               | Administ     | 2015-07     | 2015-07-28 13   |
|                           |            | 11、学数1対象<br>11、参数124年    |      | <pre>c (AURDATEA)</pre>   | Dynamic / Lonta    | Recone type                    | F (1000)        | D W              | Administ     | 2015-07-    | 2015-01-28 13   |
|                           | NAPT OV2   | 11、2>903/11家<br>14:美術で計算 |      | 2 (Photorray)             | Domination ( Conto | Enum (ULBI 16.)<br>Recode Teme | A (1000)        | 八時               | Administ     | 2015-01     | 2010-01-20 13   |
|                           | 0 0V 10072 | 11、229(1/13)(            |      | <pre>2 040302(9108)</pre> | Contained          | Recould type                   | Z (1000)        | 口<br>)本          | Administ     | 2015-07-    | 2015 01-20 13   |
|                           | HART LOC   | 11 公安(小)が<br>11 余約7対象    |      | 6                         | Contained          | Bacada Turna                   | K (1000)        | /\I <del>R</del> | Administ     | 2015-07-    | 2015-07-28 13   |
|                           | <          |                          |      | 0                         | Concerned          | necoue rype                    |                 |                  | Autorities C | 2010 01     | 2010 01 20 10 0 |
| 96/9                      |            |                          |      |                           |                    |                                |                 |                  |              |             |                 |

G1013 网关的配置十分简单,只需要知道网关连接了多少个 HART 设备及 这些 HART 设备的轮询地址就可以了,这里 G1013 网关不负责设定 HART 设备 地址,在把 HART 设备连接到网关之前请设定好 HART 设备的轮询地址。

NUMBER\_DEVICE 是连接的 HART 设备数量,最多可以连接 4 个,如下图 所示:

| MODE_BLK        |      | 1             |
|-----------------|------|---------------|
| BLOCK_ERR       |      | 1             |
| UPDATE_EVT      | 参数名称 | NUMBER_DEVICE |
| BLOCK_ALM       | 参数类型 | Enum (UINT 8) |
| TRANSDUCER_TYPE | 当前值  | Undifined     |
| XD_ERROR        | =    | Undifined     |
| SENSOR_TYPE     |      | Two Devices   |
| NUMBER_DEVICE   |      | Three Devices |
| ERR_LOOK_RESULT |      | Four Devices  |
| HART_LOC_PARM1  |      |               |
| HART_PV1        |      |               |
| PV_LOC_PARM1    |      |               |
| HART_SV1        |      |               |
| SV_UNIT1        |      |               |
| HART_IVI        |      |               |
|                 |      |               |
|                 |      |               |
| QV_00111        |      |               |
|                 |      |               |
|                 |      |               |
|                 |      |               |

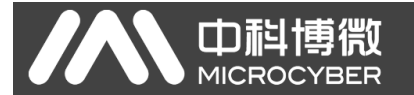

HART\_LOC\_PARAM1 是 HART 设备 1 的信息,这里 POLLING\_ADDRESS 是 HART 设备 1 的轮询地址需要根据实际值填写,如下图所示:

| STRATEGY        |   | 参数名称 HART_LOC_PARM1  | ~ |
|-----------------|---|----------------------|---|
| ALERT_KEY       |   | 参数类型 Recode Type     |   |
| MODE_BLK        |   | POLLING_ADDRESS      |   |
| BLOCK_ERR       |   | 数据类型 UINT (1 Byte)   |   |
| UPDATE_EVT      |   | 当前值 0                |   |
| BLOCK_ALM       |   | UNIVERSAL_REVISION   |   |
| TRANSDUCER_TYPE |   | 数据类型 UINT (1 Byte)   |   |
| XD_ERROR        |   | 当前值 5                |   |
| SENSOR_TYPE     |   | TRANSWITTER_REVISION |   |
| NUMBER_DEVICE   |   | 数据类型 UINT (1 Byte)   |   |
| ERR_LOOK_RESULT |   | 当前值 7                |   |
| HART_LOC_PARM1  |   | SOFTWARE_REVISION    |   |
| HART_PV1        |   | 数据类型 UINT (1 Byte)   |   |
| PV_LOC_PARM1    |   | 当前值 5                |   |
| HART_SV1        |   | HARDWARE_REVISION    |   |
| SV_UNIT1        | ~ | 数据类型 UINT (1 Byte)   | ~ |

HART\_LOC\_PARAM1 参数的其他值是从设备读出来的,如下图所示:

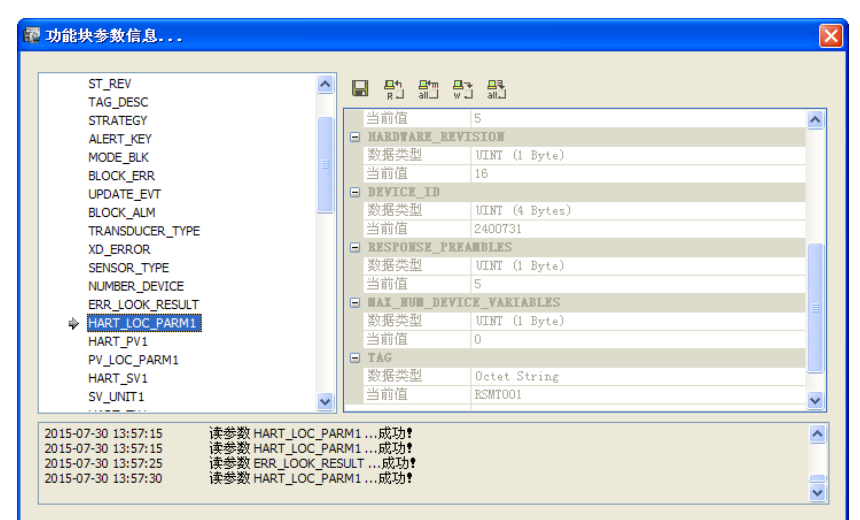

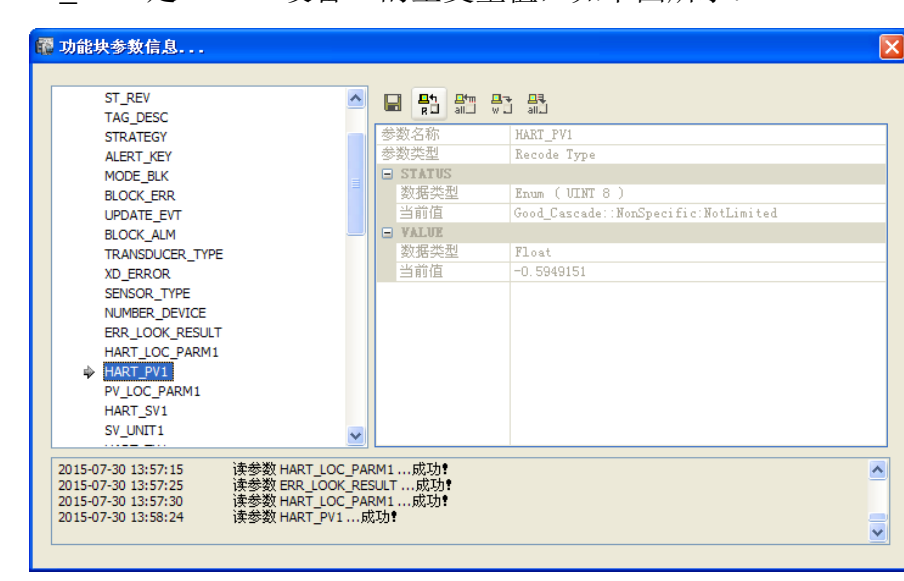

HART\_PV1 是 HART 设备 1 的主变量值,如下图所示:

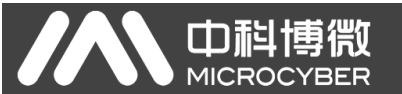

PV\_LOC\_PARM1 是 HART 设备 1 主变量相关参数值,入量程上下限等, 如下图所示:

| ST_REV                 | 🔼 🔛 문학 문학 문학      |  |
|------------------------|-------------------|--|
| TAG_DESC               |                   |  |
| STRATEGY               | 参数名称 PV_LOC_PARM1 |  |
| ALERT_KEY              | 参数类型 Recode Type  |  |
| MODE_BLK               |                   |  |
| BLOCK_ERR              | 数据类型 Float        |  |
| UPDATE_EVT             | 当前值 49.99998      |  |
| BLOCK_ALM              |                   |  |
| TRANSDUCER_TYPE        | 数据类型 Float        |  |
| XD_ERROR               | 当前值 0             |  |
| SENSOR_TYPE            |                   |  |
| NUMBER_DEVICE          | 数据类型 Float        |  |
| ERR_LOOK_RESULT        | 当前值 0             |  |
| HART_LOC_PARM1         |                   |  |
| HART_PV1               | 数据类型 Float        |  |
| PV_LOC_PARM1           | 当前值 0             |  |
| HART_SV1               |                   |  |
| SV_UNIT1               |                   |  |
|                        |                   |  |
| 015-07-30 13:59:05 读委委 | (PV_LOC_PARM1成功)  |  |
| 115-07-30 13:59:05 決密変 | V PV_LOC_PARM1    |  |

HART\_SV1 是 HART 设备 1 第二变量值,如下图所示:

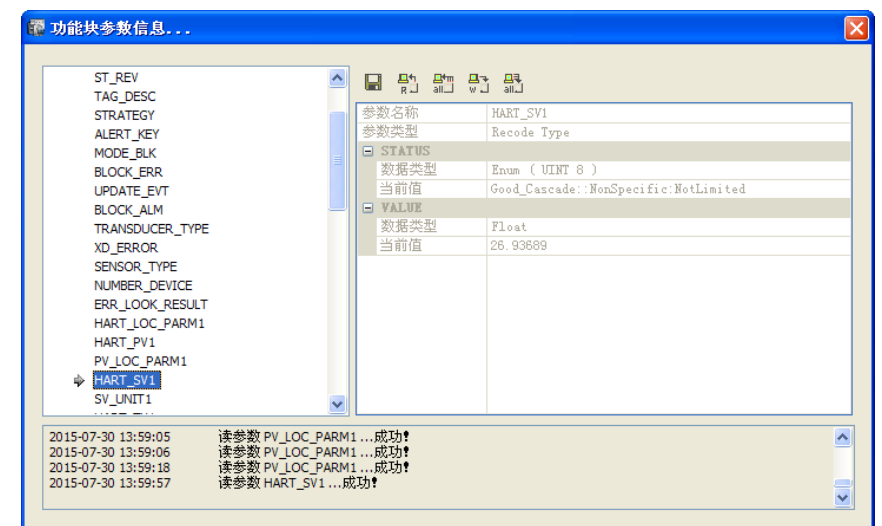

SV\_UNIT1 是 HART 设备 1 第二变量单位,如下图所示:

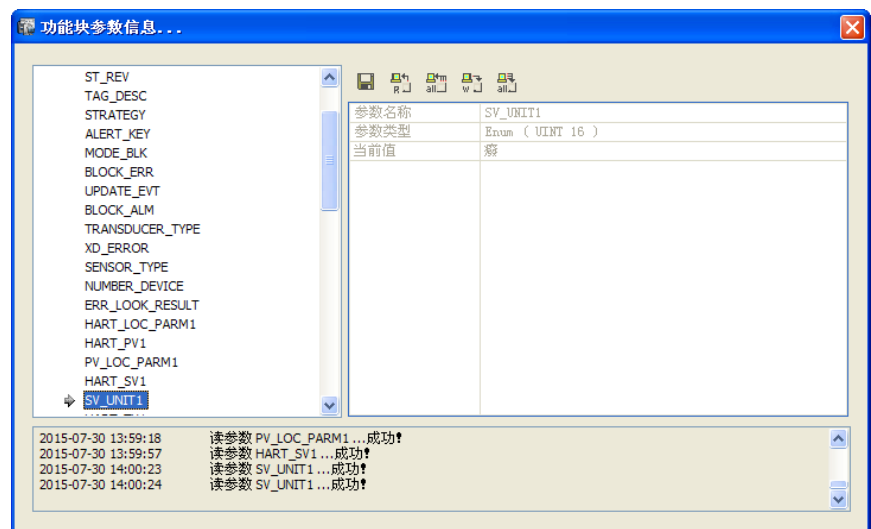

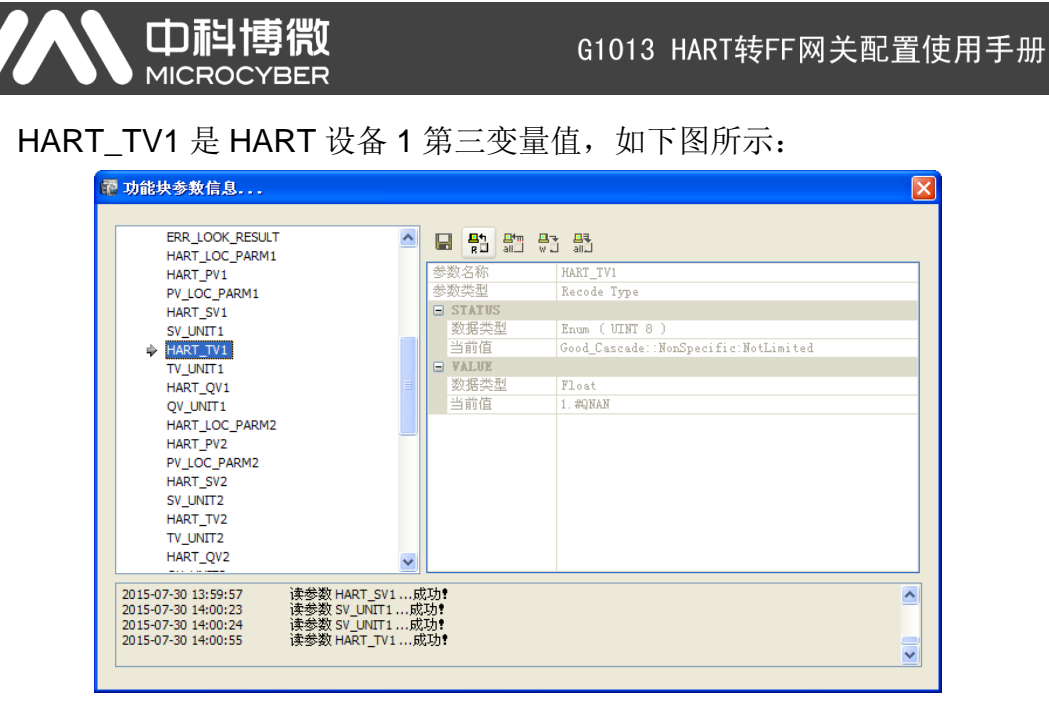

TV\_UNIT1 是 HART 设备 1 第三变量单位,如下图所示:

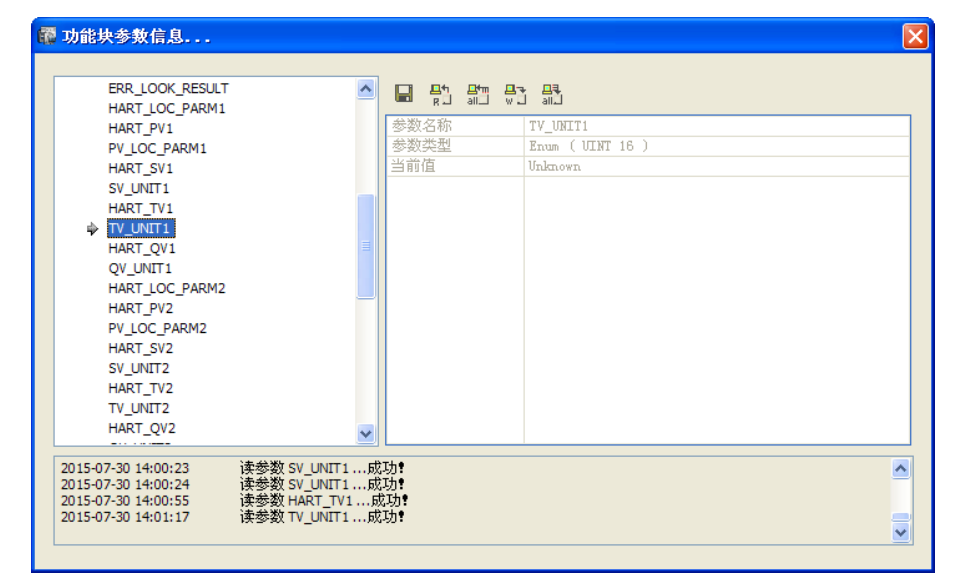

#### HART\_QV1 是 HART 设备 1 第四变量值,如下图所示:

| ERR_LOOK_RESULT            |                                 |  |
|----------------------------|---------------------------------|--|
| HART_LOC_PARM1             |                                 |  |
| HART_PV1                   | 参数名称 HART_QV1                   |  |
| PV_LOC_PARM1               | 参数类型 Recode Type                |  |
| HART_SV1                   | E STATUS                        |  |
| SV_UNIT1                   | 数据类型 Enum ( VINT 8 )            |  |
| HART_TV1                   | 当前值 Bad::NonSpecific:NotLimited |  |
| TV_UNIT1                   | VALUE                           |  |
| HART_QV1                   | ■ 数据类型 Float                    |  |
| QV_UNIT1                   | 当前値 0                           |  |
| HART_LOC_PARM2             |                                 |  |
| HART_PV2                   |                                 |  |
| PV_LOC_PARM2               |                                 |  |
| HART_SV2                   |                                 |  |
| SV_UNIT2                   |                                 |  |
| HART_TV2                   |                                 |  |
| TV_UNIT2                   |                                 |  |
| HART_QV2                   |                                 |  |
|                            |                                 |  |
| )15-07-30 14:00:24 读参数 SV_ | UNIT1成功                         |  |
| )15-07-30 14:00:55 读委级 HAF | <1_1V1                          |  |

- 13 -

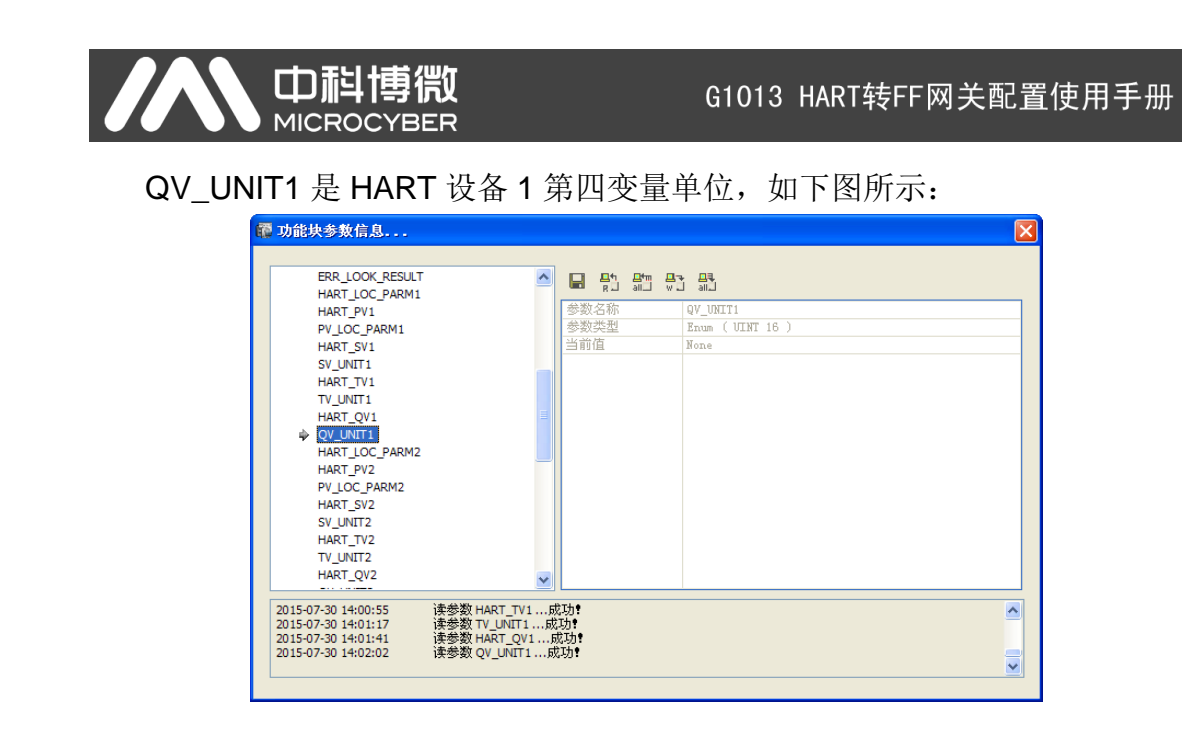

#### 4.2 组态应用

经过上述配置设备已经具备使用条件,可以进行功能块组态,进入正常控制功能。

首先在控制策略中建立新的区域,如下图所示:

| 圖 MCS - 法策结理数                              |            |                     |      |                       | - C 🛛              |
|--------------------------------------------|------------|---------------------|------|-----------------------|--------------------|
| 文件(E) 查看(L) 应用程序(A) 帮助(H)                  |            |                     |      |                       |                    |
| 0.0.2 • • • • • ×                          |            |                     |      |                       |                    |
|                                            |            |                     |      |                       |                    |
|                                            |            |                     |      | NCS4000 未成自己放展床: 近接上半 | 10540001/0服务器:近来主来 |
| NUSBIN E                                   | 対象名称       | 21条件型               | 胞と信息 |                       |                    |
| 0 A 17 92.0                                | Carrow and | 32.00.00402.01.(13) |      |                       |                    |
|                                            |            |                     |      |                       |                    |
| - 🖌 (1978)年                                |            |                     |      |                       |                    |
| () 模块模技术                                   |            |                     |      |                       |                    |
| 😑 🌄 系统建立建筑重建和                              |            |                     |      |                       |                    |
|                                            |            |                     |      |                       |                    |
| G (2) H (2)                                |            |                     |      |                       |                    |
| L Dell                                     |            |                     |      |                       |                    |
|                                            |            |                     |      |                       |                    |
| - 10 SCEN(_) CEH+C                         |            |                     |      |                       |                    |
| ■ 10 MPb/( <u>v</u> ) Cb1+V                |            |                     |      |                       |                    |
| 😑 📝 更新(U) 🛛 F5                             |            |                     |      |                       |                    |
| 副钟(D) Delete                               |            |                     |      |                       |                    |
| 重命名(用)                                     |            |                     |      |                       |                    |
| 1010 (2010 (2011))                         |            |                     |      |                       |                    |
| and an an an an an an an an an an an an an |            |                     |      |                       |                    |
| BEAK BARK (2)                              |            |                     |      |                       |                    |
| 用性(P) Ctrl+P                               |            |                     |      |                       |                    |
|                                            |            |                     |      |                       |                    |
|                                            |            |                     |      |                       |                    |
|                                            |            |                     |      |                       |                    |
|                                            |            |                     |      |                       |                    |
|                                            |            |                     |      |                       |                    |
|                                            |            |                     |      |                       |                    |
|                                            |            |                     |      |                       |                    |
|                                            |            |                     |      |                       |                    |
|                                            |            |                     |      |                       |                    |
|                                            |            |                     |      |                       |                    |
|                                            |            |                     |      |                       |                    |
|                                            |            |                     |      |                       |                    |
|                                            | J          |                     |      |                       | CARL LA DA COM     |
|                                            |            | 1                   |      |                       |                    |

然后在区域中建立新的模块,如下图所示:

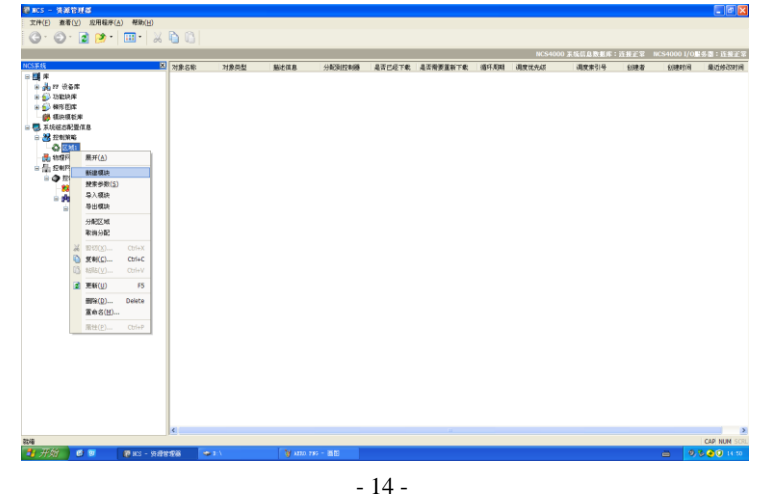

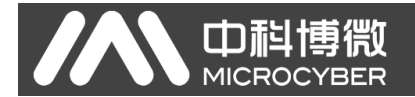

为模块起名并选择模块的对象为"功能块图",如下图所示:

| 「建模块          |          |    |
|---------------|----------|----|
|               |          |    |
| <b>稘</b> 块 名称 | FCS      |    |
| 模块属性          | 控制策略模块   | ~  |
|               |          |    |
| 选项            |          |    |
| ○根据区          | 域中的模块创建  |    |
| 路径            |          | 浏览 |
|               |          |    |
| ○根据模          | 板库中的模块创建 |    |
| 路径            |          | 浏览 |
| ⊙ 新的模         | 快对象      |    |
| 类型            | 市能性肉     |    |
|               | 10000000 |    |
|               |          |    |
|               | 确定       | 取消 |
|               |          |    |

使用组态软件离线编辑的方式打开新建立的"FCS"控制模块,如下图所示:

| +#3+/6) 演奏                                                                                                    | 0.0    | CINNER (A)                                                               | 3094/6/3                                   |                                                      |                  |                  |      |              |                |              |            |                         |      |
|----------------------------------------------------------------------------------------------------|--------|--------------------------------------------------------------------------|--------------------------------------------|------------------------------------------------------|------------------|------------------|------|--------------|----------------|--------------|------------|-------------------------|------|
|                                                                                                    | w<br>G | CL-9409(A)                                                               |                                            |                                                      |                  |                  |      |              |                |              |            |                         |      |
| 0.0.                                                                                                    | 2      | 🥑 -                                                                      | ••••••••••••••••••••••••••••••••••••••     | % <b>i</b> ii                                        |                  |                  |      |              |                |              |            |                         |      |
|                                                                                                    |        |                                                                          |                                            |                                                      |                  |                  |      |              |                | NCS4000 \$   | 统信息数据库:连接3 | 掌 NCS4000 I/0服务器:连胺     | 王常   |
| NCSIER                                                                                                    |        |                                                                          |                                            | 区 对象名称                                               | オ家英型             | 测论信息             | 參教英制 | 参数类型         | 引用模拟路径         | 执行顺序         | 功能缺实 是否存   | 至 引用通道/概時路径             | _    |
| 2014<br>• व्यो म<br>• व्यो म<br>• व्यो मा<br>• व्यो प्रसार<br>• व्यो प्रसार<br>• व्या प्रसार<br>• व्या प्रसार<br>• व्या प् |        | B<br>単一<br>単<br>単<br>単<br>単<br>単<br>単<br>単<br>単<br>単<br>単<br>単<br>単<br>単 | Ctri+X<br>Ctri+C<br>Ctri+V<br>F5<br>Delete | <ol> <li>対象名称</li> <li>対象名称</li> <li>売税信息</li> </ol> | 1 和意央型<br>2件工作加强 | mer (t #         | 参数负数 | <b>学</b> 教师主 | <b>张明镜</b> 和异位 | <b>N</b> 门拥芽 | 39年9月      | L 1/#美山( <b>G</b> )4(4) |      |
|                                                                                                    |        | WHEN TO THE                                                              |                                            |                                                      |                  |                  |      |              |                |              |            |                         |      |
|                                                                                                    |        | 尾性(P)                                                                    | Ctrl+P                                     |                                                      |                  |                  |      |              |                |              |            |                         |      |
|                                                                                                    |        |                                                                          |                                            |                                                      |                  |                  |      |              |                |              |            |                         |      |
|                                                                                                    |        |                                                                          |                                            | <                                                    |                  |                  |      | Cir          |                |              |            |                         | >    |
| 息动组态控制策略                                                                                                    | 开放车    | 和境,在离线机                                                                  | 大志下偏極出                                     | 統利素                                                  |                  |                  |      |              |                |              |            | CAP NUM                 | SCRL |
| 🐉 开始                                                                                                    |        |                                                                          |                                            | 1212/2/25                                            | 🗢 D(V)           | 🔰 mcoz-1.790 - 😹 | 18   |              |                |              |            | 🚍 🔍 🕏 🧕 🔍 🕫             | 51   |

点击空白处, 左下角有"H1 网段"选项, 双击打开并选择当前 FF 设备所在 网段, 这时右侧可以看到网段下设备列表, 可以拖动上面配置的 2 个模拟量输入 功能块到组态区, 这时双击左侧功能块, 可以看到左侧下方的功能块参数列表, 我们可以在这里设定功能块的默认参数, 这里 CHANNEL 要设定为 Device1 PV 和 Device1 SV, L\_TYPE 参数设定为 Direct, 如下图所示:

| <b>输 mcs - 控制部</b>                                                                                                    | [略开发环境 - [FCS]                        |       |                                                           |                                                                                             |       |  |       |                             |                                                                                                    | 7           |
|----------------------------------------------------------------------------------------------------|---------------------------------------|-------|-----------------------------------------------------------|---------------------------------------------------------------------------------------------|-------|--|-------|-----------------------------|----------------------------------------------------------------------------------------------------|-------------|
| ▲ 模块(图) 機械(                                                                                                    | (E) 查看(⊻) 调试(□)                       | 应用(A) | 帮助(日)                                                     |                                                                                             |       |  |       |                             |                                                                                                    |             |
|                                                                                                    | Ba 🕮 🗸 🖉 🖠 😵                          | IN L  | A                                                         | - × 82.5                                                                                    | 日空結天王 |  |       |                             |                                                                                                    |             |
| 種語                                                                                                    | * ×                                   | reel  |                                                           |                                                                                             |       |  | 4.5.4 | H1FR                        |                                                                                                    |             |
| 6 5 1 € × 2<br>6 2 3 € × 2<br>6 4 8 € × 2<br>6 4 8 5<br>6 4 8 5<br>6 4 5<br>6 4 5<br>6 4 |                                       | FCS   | 4.5<br>OU<br>1004-1116,4<br>11<br>00<br>1005-1118,4<br>#2 | 1<br>1<br>1<br>1<br>1<br>1<br>1<br>1<br>1<br>1<br>1<br>1<br>1<br>1<br>1<br>1<br>1<br>1<br>1 |       |  | 4 6 2 | = 100<br>⊕ 10<br>⊕ 1<br>⊕ 1 | 11 F481<br>G0313-1<br>G0313-1<br>I 6_ATT001<br>I 6_ATT001<br>I 6 | 1           |
| 10 0FTS<br>参数失型<br>数据失型<br>数据失型<br>数据次型<br>数据次型<br>参数失型                                                                                                    | 内部<br>15 Bit Enum<br>Lev Cutoff<br>内部 |       |                                                           |                                                                                             |       |  |       |                             |                                                                                                    |             |
| 政務改計                                                                                                    | 16 Bit Esun                           |       |                                                           |                                                                                             |       |  |       |                             |                                                                                                    |             |
| 默认值                                                                                                    | Propogate Fail                        |       |                                                           |                                                                                             |       |  |       |                             |                                                                                                    |             |
| - CRANNEL<br>会対公司                                                                                                    | 内部                                    |       |                                                           |                                                                                             |       |  |       |                             |                                                                                                    |             |
| 数据类型                                                                                                    | Enum ( WINT 18 )                      |       |                                                           |                                                                                             |       |  |       |                             |                                                                                                    |             |
| 飲い値                                                                                                    | Devicel PV .                          |       |                                                           |                                                                                             |       |  |       |                             |                                                                                                    |             |
| L_TIPE                                                                                                    |                                       |       |                                                           |                                                                                             |       |  |       |                             |                                                                                                    |             |
| 参数类型                                                                                                    | 内部                                    |       |                                                           |                                                                                             |       |  |       |                             |                                                                                                    |             |
| 取招供型                                                                                                    | Enum ( UIST 8 )                       |       |                                                           |                                                                                             |       |  | ×     |                             |                                                                                                    |             |
| 飲い値                                                                                                    | Direct                                | 1 C   |                                                           |                                                                                             |       |  | >     |                             |                                                                                                    |             |
| D TOATCAL                                                                                                    |                                       | 98/H  |                                                           |                                                                                             |       |  | 0 ×   |                             |                                                                                                    |             |
| 学校の定型                                                                                                    | PTIB                                  | (CENI | ar 9.                                                     | 10.88                                                                                       |       |  |       |                             |                                                                                                    |             |
| 東切合売型                                                                                                    | Float                                 | 48091 | 179                                                       | 12.00                                                                                       | #10   |  |       |                             |                                                                                                    |             |
| BALA1H                                                                                                    | U                                     |       |                                                           |                                                                                             |       |  |       |                             |                                                                                                    |             |
| PR RTINK                                                                                                    |                                       |       |                                                           |                                                                                             |       |  |       |                             |                                                                                                    |             |
| PV_FILEE                                                                                                    | 内部                                    |       |                                                           |                                                                                             |       |  |       | -                           |                                                                                                    |             |
| PY_FILME<br>参加売型<br>か成元料                                                                                                    | 内部                                    |       |                                                           |                                                                                             |       |  |       | <b>.</b>                    | ₩H1网段 4                                                                                                    | <b>)</b> 支援 |

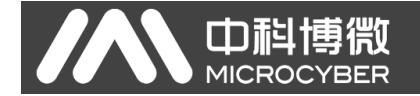

其他参数如 XD\_SCALE 和 OUT\_SCALE 要参考 PV\_LOC\_PARM1 等参数, 使用哪个通道数据就配置哪个参数值,完成后可以保存退出离线组态环境,如下 图所示:

| ·····································                                      | 各开发环境 - [FCS]                                           |          |             |       |      |  |       |               |                                                                                                    |
|----------------------------------------------------------------------------|---------------------------------------------------------|----------|-------------|-------|------|--|-------|---------------|----------------------------------------------------------------------------------------------------|
|                                                                            | ) 查看( <u>V</u> ) 调试( <u>D</u> )                         | 应用(A) 帮助 | (H)         |       |      |  |       |               |                                                                                                    |
|                                                                            | 8 18 4 ar 1 8                                           | A A      | n · cr · X  | 開設部長王 |      |  |       |               |                                                                                                    |
| 種語                                                                         | 0 X                                                     | ECE      |             |       |      |  | 4 b X | H1网段          |                                                                                                    |
| A C X C                                                                    |                                                         | 1001     |             |       | <br> |  |       | a 140 1       | o 网段1                                                                                                    |
|                                                                            |                                                         | ]:       |             |       |      |  |       | 9<br>91<br>91 | trific:<br>0013-1<br>0013-1<br>1013-1<br>1014 AT001<br>1014 AT00 |
| EUD<br>NEの<br>NEの<br>NETS_INDEX<br>NEの<br>NE<br>DECIMAL<br>NEの<br>NE<br>NE | 0 ×<br>Float<br>-50<br>Econ (VIH7 16 )<br>sbur<br>Int 0 |          |             |       |      |  |       |               |                                                                                                    |
|                                                                            | 0<br>内部<br>Float<br>50                                  |          |             |       |      |  | ~     |               |                                                                                                    |
| 数据类型                                                                       |                                                         | <        |             |       |      |  | 2     |               |                                                                                                    |
| 默认值                                                                        | -50                                                     | 40.141   |             |       |      |  |       |               |                                                                                                    |
| URITS_INDEX                                                                |                                                         | ett Pul  | (1) 日 (1) 日 | 調用    |      |  |       |               |                                                                                                    |
| 数据类型                                                                       | Enum ( UINT 16 )                                        | 4,0.89   | けち 位置       | 原因    |      |  |       |               |                                                                                                    |
| E DECTRAL                                                                  | 80.42                                                   |          |             |       |      |  |       |               |                                                                                                    |
| 数据选制                                                                       |                                                         |          |             |       |      |  |       | -             | Muran Arr                                                                                                    |
| 892100                                                                     | 0                                                       |          |             |       |      |  |       | 「積板           | ★●                                                                                                    |
| 保存当前標块                                                                     |                                                         |          |             |       |      |  |       |               | Cans Num S                                                                                                    |

右键点击 FCS 控制模块,选择"控制器 1",把 FCS 控制模块分配到控制器中,如下图所示:

| 对象浏览对话框 |        |         |          |             |
|---------|--------|---------|----------|-------------|
| 对象查找范围: | 🔓 控制网络 |         | <b>v</b> | 查找          |
| 对象名称    |        | 对象类型    |          | 描述信息        |
|         |        | 虚拟控制器对象 |          |             |
|         |        |         |          |             |
|         |        |         |          |             |
|         |        |         |          |             |
|         |        |         |          |             |
|         |        |         | 1        |             |
| <       |        |         |          | <u>&gt;</u> |
| 对象名称:   | 控制器1   |         |          | 确定          |
|         |        |         |          |             |
| 対象类型:   |        |         | ¥        | <b>取消</b>   |
|         |        |         |          |             |

右键点击控制器,选择"下载->控制器组态信息下载",如下图所示:

| MC 0 - 10 00 12      | AT 10                      |          |         |                                        |            |                       |   |                       |         |              |
|----------------------|----------------------------|----------|---------|----------------------------------------|------------|-----------------------|---|-----------------------|---------|--------------|
| 文件(E) 查看()           | <ol> <li>应用程序()</li> </ol> | A) 帮助(H  | D       |                                        |            |                       |   |                       |         |              |
| A.A.                 |                            |          |         | A B                                    |            |                       |   |                       |         |              |
| Q. Q.                | 🖻 📂 -                      |          | 00      |                                        |            |                       |   |                       |         |              |
|                      |                            |          |         |                                        |            |                       |   | NCS4000 系统信息数据库: 连接正军 | NCS4000 | I/O服务器:连接正常  |
| NCS系统                |                            |          | ×       | 対象な段                                   | 対象状則       | 業法信息                  |   |                       |         |              |
| - <b>21</b> K        |                            |          |         | 128(196)                               | 控制策略模块列表   | and the second second |   |                       |         |              |
| 8                    | E                          |          |         | <b>月</b> 1/0模块列表                       | I/0模块列表    |                       |   |                       |         |              |
| ● 🔂 功能は利用            |                            |          |         |                                        |            |                       |   |                       |         |              |
| ■ 🔂 梯形图库             |                            |          |         |                                        |            |                       |   |                       |         |              |
| ● 模块模板               | 库                          |          |         |                                        |            |                       |   |                       |         |              |
| 🛛 🄜 系统组态配置           | 「信息                        |          |         |                                        |            |                       |   |                       |         |              |
| 😑 🈹 控制策略             |                            |          |         |                                        |            |                       |   |                       |         |              |
| 😑 🛟 🛙 🕷              |                            |          |         |                                        |            |                       |   |                       |         |              |
| 😑 💝 r:               | 25                         |          |         |                                        |            |                       |   |                       |         |              |
| B 🕄                  | , AI_2                     |          |         |                                        |            |                       |   |                       |         |              |
| ۵                    | AI_1                       |          |         |                                        |            |                       |   |                       |         |              |
| B 📢                  | , AI_3                     |          |         |                                        |            |                       |   |                       |         |              |
| 🗷 🤮                  | AT_4                       |          |         |                                        |            |                       |   |                       |         |              |
| - 🔒 物理网络             |                            |          |         |                                        |            |                       |   |                       |         |              |
| 日 🚰 控制网络             |                            |          | .       |                                        |            |                       |   |                       |         |              |
| 🖻 🔷 🔜                | 折叠(A)                      |          |         |                                        |            |                       |   |                       |         |              |
| - 88                 | 1015/2.0                   |          | 1.1     |                                        |            |                       |   |                       |         |              |
| <b>■ 11</b>          | 1140                       |          |         | 的网络拉大拉和工具                              | F 1        |                       |   |                       |         |              |
| 8-0                  | 1.960                      |          |         | 10000000000000000000000000000000000000 | A 16 11 20 |                       |   |                       |         |              |
|                      | 控制器映射                      |          |         | 正の指われたたての                              | 7540 1120  |                       |   |                       |         |              |
|                      | 取消控制器                      | 映射       |         | THE ACCESSION AS IN THE                | 1          |                       |   |                       |         |              |
|                      | 全局安曇((                     | 0        | -       | 很快进治情息尤抗病                              | 0 Pak      |                       |   |                       |         |              |
|                      | 探索参数(5                     | 5        |         |                                        |            |                       |   |                       |         |              |
|                      | 1/0 記景工                    | R        |         |                                        |            |                       |   |                       |         |              |
|                      | S > 1/060.8                | Hallerin |         |                                        |            |                       |   |                       |         |              |
|                      | SHU/ORE                    |          |         |                                        |            |                       |   |                       |         |              |
|                      |                            | a weight |         |                                        |            |                       |   |                       |         |              |
|                      | 凝 即切(X)                    | Ctrl+X   |         |                                        |            |                       |   |                       |         |              |
|                      | ◎ 复制(C)                    | Ctrl+C   |         |                                        |            |                       |   |                       |         |              |
|                      | 简 相称(V)                    | Ctrl+V   |         |                                        |            |                       |   |                       |         |              |
|                      | 更新(II)                     | ES       | 1       |                                        |            |                       |   |                       |         |              |
| 1                    |                            |          | 1       |                                        |            |                       |   |                       |         |              |
|                      | 重除( <u>D</u> )             | Delete   |         |                                        |            |                       |   |                       |         |              |
|                      | 重命名( <u>M</u> ).           |          |         |                                        |            |                       |   |                       |         |              |
| 这当时他们招考到             | 属性( <u>P</u> )             | Ctrl+P   | 1989.00 | #192.m                                 |            |                       |   |                       |         | CAD NUM SCOL |
| 10 10 64 19 19 40 40 | et 10                      |          | INCOME. | 10.00                                  |            | Wat-parameters a      | 1 |                       | -       | 0 3 0 IS OF  |
|                      |                            | acs -    | DISCH   | All 10                                 |            | ALTADALIEV2.T         |   |                       |         | 0 15.04      |

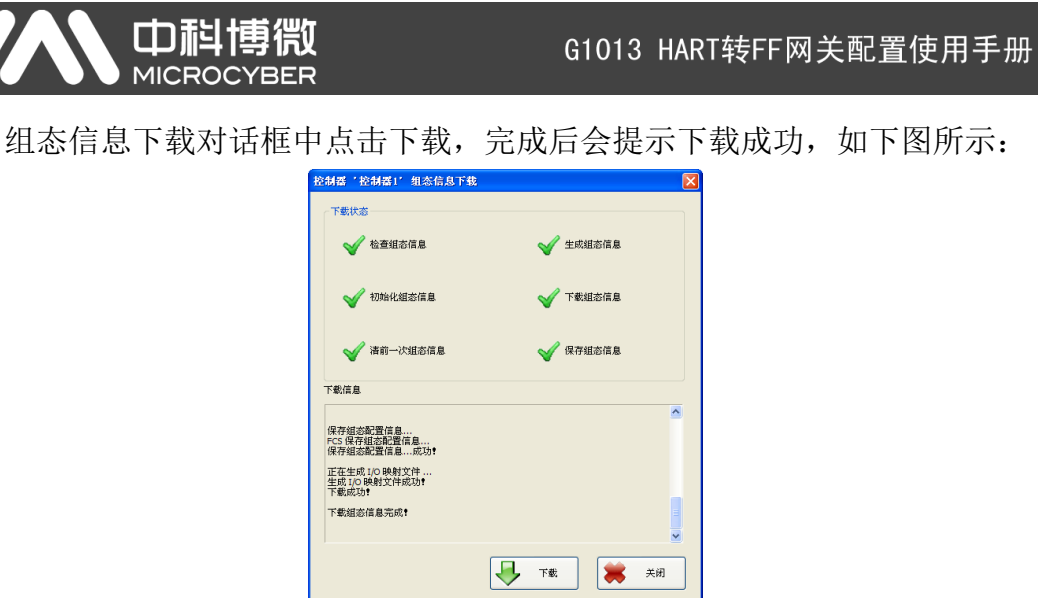

然后用在线方式打开控制策略开发环境,可以看到 HART 设备数据已经传递 到 FF 功能块的输出参数中,可以用来组成更为复杂的控制策略对现场设备进行 控制,功能块 AI\_5 对应的 Device1 PV 的 HART 主变量值,如下图所示:

|                                                                                                    |                                                                                                    | 4944                                                                                                    |                                                                                                    |
|----------------------------------------------------------------------------------------------------|----------------------------------------------------------------------------------------------------|----------------------------------------------------------------------------------------------------|----------------------------------------------------------------------------------------------------|
| <u>保険 4×</u>                                                                                                    | FCS 4                                                                                                    |                                                                                                    | 10*                                                                                                    |
| 277 429 M                                                                                                    |                                                                                                    | A N象名称                                                                                                    | AL 5                                                                                                    |
| AL S                                                                                                    |                                                                                                    | 对象类型                                                                                                    | 311功能块引用                                                                                                    |
| - ( <b>],</b> AI_6                                                                                                    |                                                                                                    | TAG_DESC                                                                                                    | 5                                                                                                    |
|                                                                                                    | 1010-1119_4/30                                                                                                    | STRATEGY                                                                                                    | 0                                                                                                    |
|                                                                                                    |                                                                                                    | E BODZ_BLX                                                                                                    | 0                                                                                                    |
|                                                                                                    |                                                                                                    | TARGET                                                                                                    | Auto                                                                                                    |
|                                                                                                    | A.3                                                                                                    | PERMITTED                                                                                                    | OOS   Nan   Auto                                                                                                    |
|                                                                                                    |                                                                                                    | NURPLAL.                                                                                                    | Auto                                                                                                    |
|                                                                                                    | *2                                                                                                    | BLOCK_ERK                                                                                                    |                                                                                                    |
|                                                                                                    |                                                                                                    |                                                                                                    | Good_Cascada::NonSp                                                                                                    |
|                                                                                                    |                                                                                                    | E OUT                                                                                                    |                                                                                                    |
|                                                                                                    |                                                                                                    | STATUS                                                                                                    | Good_Cascade: :NosSp-                                                                                                    |
|                                                                                                    |                                                                                                    | SIBULATE                                                                                                    | -0. 54/803/                                                                                                    |
|                                                                                                    |                                                                                                    | SINULATE_STATUS                                                                                                    | Good_Cascade: : HonSp                                                                                                    |
|                                                                                                    |                                                                                                    | TRANSDUCER_STATUS                                                                                                    | Good_Caxcada::HonSp                                                                                                    |
|                                                                                                    |                                                                                                    | TRAJESD/JCER_VALUE                                                                                                    | -0.4898717                                                                                                    |
|                                                                                                    |                                                                                                    | EKABLE_DISABLE                                                                                                    | Disabled                                                                                                    |
|                                                                                                    |                                                                                                    | EU_100                                                                                                    | 50                                                                                                    |
|                                                                                                    |                                                                                                    | EU_O<br>INTES INDEX                                                                                                    | -50<br>abar                                                                                                    |
|                                                                                                    |                                                                                                    | DECIMAL                                                                                                    | 0                                                                                                    |
|                                                                                                    |                                                                                                    | E OUT_SCALE                                                                                                    | 50                                                                                                    |
|                                                                                                    |                                                                                                    | EU_0                                                                                                    | -50                                                                                                    |
|                                                                                                    |                                                                                                    | UNITS_INDEX<br>DECTMAL                                                                                                    | abar<br>0                                                                                                    |
|                                                                                                    |                                                                                                    | GRANT_DENT                                                                                                    |                                                                                                    |
|                                                                                                    |                                                                                                    | GEANT                                                                                                    |                                                                                                    |
|                                                                                                    |                                                                                                    | IO_OPTS                                                                                                    |                                                                                                    |
|                                                                                                    |                                                                                                    | STATUS_OPTS<br>CHANNEL                                                                                                    | Deviced TV                                                                                                    |
|                                                                                                    |                                                                                                    | L_TIPE                                                                                                    | Direct                                                                                                    |
|                                                                                                    |                                                                                                    | LOV_CUT                                                                                                    | 0                                                                                                    |
|                                                                                                    |                                                                                                    | A 7 F LAMA                                                                                                    | 4                                                                                                    |
|                                                                                                    |                                                                                                    | FIELD_VAL                                                                                                    |                                                                                                    |
| the     Ety AI_     Compared by AI_     Compared by AI_     Compared by AII                                                                                                    | ▲<br>6 对应的 Device1 SV 的 HART 第二变量                                                                                                    | ·<br>[值,如                                                                                                    | Geod Casceder: Head<br>Case /<br>Case /<br>下图所                                                                                                    |
| 前日<br>七块 AI_<br>第555 - 約約第約月次<br>後未(1) 第46(1) 第1<br>日 日 日 日 日 日 日 日 日 日 日 日 日 日 日 日 日 日 日                                                                                                     | 6 对应的 Device1 SV 的 HART 第二变量                                                                                                    | · 值,如                                                                                                    | ord Sacrate Hady<br>Cape N<br>下图所                                                                                                    |
| 此時<br>日本<br>(表示)<br>(表示)<br>(表示)<br>(表示)<br>(表示)<br>(表示)<br>(表示)<br>(表示)                                                                                                    | 6 对应的 Device1 SV 的 HART 第二变量<br>图 100 mm mm mm                                                                                                    | ▲ 值,如                                                                                                    | Product Storeds: Note<br>Product Note<br>下图所                                                                                                    |
|                                                                                                    | 6 对应的 Device1 SV 的 HART 第二变量<br><sup>16 秋© #© #© #© #© #© #© #© #© #© #© #© #© #©</sup>                                                                                                    | ·值,如                                                                                                    | Good Excede : Mady<br>Copy N<br>下图所                                                                                                    |
| the<br>比块 AI_<br>● ncs 104546758<br>● the and a first<br>● the and a first                                                                                                    | 6 对应的 Device1 SV 的 HART 第二变量                                                                                                    | * 值,如<br>:值,如<br>** <sup>88</sup>                                                                                                    | Good Exacels: Hully<br>Reads<br>Cape No<br>下图所<br>태                                                                                                    |
| 100<br>と块 AI_<br>1005 1241年4月2<br>1006 1241年14日<br>1006 1241年14日<br>1006 1241<br>1006 1241<br>100                                                                                                    | ▲ 对应的 Device1 SV 的 HART 第二变量<br><sup>KS TGJ</sup><br><sup>KS TGJ</sup><br><sup>KS TGJ</sup><br><sup>KS TGJ</sup>                                                                                                    | * 值, 如<br>(值, 如<br><sup>3</sup><br><sup>3</sup><br><sup>3</sup><br><sup>3</sup><br><sup>3</sup><br><sup>3</sup><br><sup>3</sup><br><sup>3</sup><br><sup>3</sup><br><sup>3</sup>                                                                                                    | Good Caccola: Hardy<br>Code Na<br>下图所<br>《<br>***********************************                                                                                                    |
|                                                                                                    | 6 对应的 Device1 SV 的 HART 第二变量                                                                                                    | *<br>(值, 如<br>*<br>*<br>*<br>*<br>*<br>*<br>*<br>*<br>*<br>*<br>*<br>*<br>*                                                                                                    | Cool Cascele : Hindly<br>Cool Ma<br>下图所<br>11 0 章                                                                                                    |
| the<br>E 块 AI<br>The PARS AF &<br>The PARS AF &<br>T                                                                                                    | ▲ 动应的 Device1 SV 的 HART 第二变量<br><sup>KS</sup> <sup>(KC)</sup> <sup>(KC)</sup><br><sup>KS</sup> <sup>(KC)</sup> <sup>(KC)</sup><br><sup>KS</sup> <sup>(KC)</sup>                                                                                                    | * <b>○</b> (在, 如)<br>(在, 如)<br>(本)<br>(本)<br>(本)<br>(本)<br>(本)<br>(本)<br>(本)<br>(本)<br>(本)<br>(本                                                                                                    | I O O O<br>O<br>O<br>O<br>O<br>O<br>O<br>O                                                                                                    |
| E 中 AI_                                                                                                    | 6 对应的 Device1 SV 的 HART 第二变量<br><sup>16 对应的 Device1 SV 的 HART 第二变量<br/><sup>17 TOD</sup><br/><sup>17 TOD</sup><br/><sup>17 TOD<br/><sup>17 TOD</sup><br/><sup>17 TOD</sup><br/><sup>17 TOD</sup><br/><sup>17 TOD<br/><sup>17 TOD</sup><br/><sup>17 TOD</sup><br/><sup>17 TOD</sup><br/><sup>17 TOD</sup><br/><sup>17 TOD</sup><br/><sup>17 TOD<br/><sup>17 TOD</sup><br/><sup>17 TOD</sup><br/><sup>17 TOD</sup><br/><sup>17 TOD<br/><sup>17 TOD</sup><br/><sup>17 TOD<br/><sup>17 TOD</sup><br/><sup>17 TOD<br/><sup>17 TOD</sup><br/><sup>17 TOD<br/><sup>17 TOD<br/><sup>17 TOD<br/><sup>17 TOD</sup><br/><sup>17 TOD<br/><sup>17 TOD<br/><sup>17 TOD<br/><sup>17 TOD<br/><sup>17 TOD<br/><sup>17 TOD<br/><sup>17 TOD<br/><sup>17 TOD<br/><sup>17 TOD<br/><sup>17 TOD<br/><sup>17 TOD<br/><sup>17 TOD<br/><sup>17 TOD<br/><sup>17 TOD<br/><sup>17 TOD</sup><br/><sup>17 TOD<br/><sup>17 TOD<br/><sup>17</sup></sup>                                                                                                    | * <u> </u>                                                                                                    | Content and the second second                                                                                                    |
| ■<br>を 中 AI_<br>● NO ###################################                                                                                                    | 6 对应的 Device1 SV 的 HART 第二变量                                                                                                    | · 值.,如<br>:在,,如<br>:<br>:<br>:<br>:<br>:<br>:<br>:<br>:<br>:<br>:<br>:<br>:<br>:<br>:<br>:<br>:<br>:<br>:<br>:                                                                                                    | Field Careful Holy<br>Careful<br>下图所:<br>····································                                                                                                    |
|                                                                                                    | 6 对应的 Device1 SV 的 HART 第二变量<br><sup>Ke web</sup> <sup>Ke web</sup> <sup>Ke web</sup> <sup>Ke web</sup> <sup>Ke web</sup> <sup>Ke web</sup> <sup>Ke web</sup> <sup>Ke web</sup>                                                                                                    | ·<br>在<br>·<br>·<br>·<br>·<br>·<br>·<br>·<br>·<br>·<br>·<br>·<br>·<br>·<br>·<br>·<br>·<br>·<br>·                                                                                                    | Construction Hardson<br>Caper Na<br>下图所                                                                                                    |
|                                                                                                    | 6 对应的 Device1 SV 的 HART 第二变量<br><sup>15 TCI BO NO TO TO TO TO TO TO TO TO TO TO TO TO TO</sup>                                                                                                    | <ul> <li>         ・         ・         ・</li></ul>                                                                                                    | All O &<br>All O &<br>All O &<br>All O &<br>All O &<br>All O &<br>All O &<br>All O &<br>All O &<br>All O &<br>All O &<br>All O &<br>All O &<br>All O &<br>All O &<br>O O &<br>All O &<br>O O &<br>All O &<br>O O &<br>All O &<br>O O &<br>O O &<br>All O &<br>O O &<br>O O &<br>All O &<br>O O &<br>O O &<br>All O &<br>O O &<br>O O O &<br>O O &<br>O O |
|                                                                                                    | C 对应的 Device1 SV 的 HART 第二变量<br>FS ■ CO<br>FS ■ CO<br>FS = CO<br>FS = CO                                                                                                    |                                                                                                    | LOCAL SALE                                                                                                    |
|                                                                                                    | 6 对应的 Device1 SV 的 HART 第二变量<br><sup>(1)</sup> <sup>(1)</sup> | · 值,如<br>:值,如                                                                                                    | ALC Sector Holds<br>TO BO MAN<br>ALC AND<br>ALC AND<br>A                                                                                                    |
|                                                                                                    | ▲ 动应的 Device1 SV 的 HART 第二变量<br><sup>Ka</sup> FOT<br><sup>Ka</sup> FOT<br><sup>Ka</sup>                                                                                                    |                                                                                                    | La Caracta Andre<br>Caracta<br>To Marine<br>Caracta<br>Caracta<br>Car                                                                                                    |
|                                                                                                    | 6 对应的 Device1 SV 的 HART 第二变量<br>图 图 图 图 图 图 图 图 图 图 图 图 图 图 图 图 图 图 图                                                                                                     | · 值,如<br>· 在,如                                                                                                    | Al O O<br>Material States<br>Al O O<br>Material States<br>Al O O<br>Material States<br>Al O<br>O<br>O<br>O<br>O<br>O<br>O<br>O<br>O<br>O<br>O<br>O<br>O<br>O<br>O<br>O<br>O<br>O<br>O                                                                                                    |
|                                                                                                    | 6 对应的 Device1 SV 的 HART 第二变量                                                                                                    |                                                                                                    | All Control of the second second seco                                                                                                    |
| 133<br>E 块 AI_<br>③ N3 PM35#75<br>個別の の目の 21<br>○ 22 PM35<br>● 24 A5<br>● 24 A5<br>● 2                                                                                                    | 6 对应的 Device1 SV 的 HART 第二变量<br><sup>(2)</sup> <sup>(10)</sup> <sup>(10)</sup><br><sup>(10)</sup> <sup>(10)</sup> <sup>(10)</sup><br><sup>(10)</sup> <sup>(10)</sup> <sup>(10)</sup>                                                                                                    | · 值,如<br>· · · · · · · · · · · · · · · · · · ·                                                                                                     | All C C Constant Andrew Constant Andrew Constant Constant                                                                                                    |
|                                                                                                    | 6 对应的 Device1 SV 的 HART 第二变量                                                                                                    | 在                                                                                                    | And Cauch And<br>Copy in<br>下区区所在                                                                                                    |
| 138<br>E块 AI_<br>159 Mits#75<br>159 J 150<br>159 J 150<br>150 C 150<br>150 C 150<br>C 150<br>C 150 C 150<br>C 150 C 150<br>C 150 C 150<br>C 150 C                                                                                                    | C 对应的 Device1 SV 的 HART 第二变量<br>F C T C T T C T T C T C T C T C T C T C                                                                                                    |                                                                                                    | And Canada Radio<br>Concerned<br>To Bar Maria<br>And Canada And Canada<br>And Canada And Canada And Canada<br>And Canada And Canada And Canada<br>And Canada And Canada And Canada<br>And Canada And Canada And Canada And Canada<br>And Canada And Canada And Canada And Canada And Canada<br>And Canada And Canada And                                                                                                    |
|                                                                                                    | 6 对应的 Device1 SV 的 HART 第二变量                                                                                                    |                                                                                                    | تعدید است.<br>تعدید<br>تعدید<br>تید                                                                                                    |
| 103<br>世史 AI_<br>983 PMI5475<br>9880 9880 28<br>099 24<br>099 24<br>09<br>09<br>09<br>09<br>09<br>09<br>09<br>09<br>09<br>09                                                                                                    | 6 对应的 Device1 SV 的 HART 第二变量<br><sup>KS</sup> <sup>KS</sup> <sup>(KS)</sup><br><sup>KS</sup> <sup>(KS)</sup><br><sup>(KS)</sup><br><sup>(KS)</sup><br><sup>(KS)</sup>                                                                                                    |                                                                                                    | And Carden Andre<br>And Carden Andre<br>Andre<br>And Carden Andre<br>Andre<br>An                                                                                                    |
|                                                                                                    | 6 对应的 Device1 SV 的 HART 第二变量                                                                                                    |                                                                                                    | And Carden Report<br>Card Report<br>To Report<br>Not Control<br>Not Control<br>N                                                                                                    |
| 103<br>世史 AI_<br>983 PMI4976<br>9880 9880 28<br>103 28 28<br>988 98<br>988 98<br>9888 98<br>9888 98<br>988 98<br>988 98<br>988<br>98                                                                                                    | 6 对应的 Device1 SV 的 HART 第二变量<br><sup>Ka</sup> TOT<br><sup>Ka</sup> TOT<br><sup>Ka</sup>                                                                                                    |                                                                                                    | And Cased And And And And And And And And And An                                                                                                    |
|                                                                                                    | 6 对应的 Device1 SV 的 HART 第二变量                                                                                                    |                                                                                                    | And Canada Rady<br>Copy Re<br>Copy Re<br>Copy Re<br>Re<br>Re<br>Re<br>Re<br>Re<br>Re<br>Re<br>Re<br>Re                                                                                                    |
| 103<br>E块 AI_<br>9880 9800 28<br>10 5 2 10 28 4 5 2<br>9880 9800 28<br>0 5 2 10 28<br>0 8 2 10 28<br>0 8 2 10 10 10 10 10 10 10 10 10 10 10 10 10                                                                                                    | 6 对应的 Device1 SV 的 HART 第二变量                                                                                                    |                                                                                                    | Construction of the second second sec                                                                                                    |
| 134<br>E块 AI_<br>● N3 ● PAIS ● PAIS<br>● N3 ● PAIS ● PAIS<br>● N3 ● PAIS<br>● N3 ● PAIS<br>● PAIS<br>● N3 ● PAIS<br>● N3 ●                                                                                                    | 6 对应的 Device1 SV 的 HART 第二变量<br><sup>Ka</sup> ICI<br><sup>Ka</sup> ICI<br><sup>Ka</sup>                                                                                                    |                                                                                                    | And Canada Radya<br>Control of the second second seco                                                                                                    |
| 103<br>103 PAT-<br>103 PAT-                                                                                                    | 6 对应的 Device1 SV 的 HART 第二变量                                                                                                    |                                                                                                    | Constraints References and Constraints References and Constraints References and Constraints References and Constraints References References R                                                                                                    |
|                                                                                                    | 6 对应的 Device1 SV 的 HART 第二变量<br><sup>Ka</sup> ICI<br><sup>Ka</sup> ICI<br><sup>Ka</sup>                                                                                                    |                                                                                                    | And Canada Andrea<br>Canada<br>Canada<br>Andrea<br>Andrea<br>And                                                                                                    |
| ba<br>E 块 AI_<br>R S PATE # 76<br>R C S PATE # 76<br>R C S PATE                                                                                                    | 6 对应的 Device1 SV 的 HART 第二变量                                                                                                    | CILIA DATA                                                                                                    | And Learning Radia<br>(app Number 2014)<br>Comparison<br>And Comparison<br>And Compari                                                                                                    |
| 103<br>世块 AI_<br>● K3 ● PAIS # FA<br>● K3 ● PAIS # FA<br>● K3 ● FA<br>● K3 ● FA<br>● FA<br>● FA                                                                                                    | 6 对应的 Device1 SV 的 HART 第二变量<br><sup>No</sup> <sup>NO</sup> <sup>NO</sup> <sup>NO</sup> <sup>NO</sup> <sup>NO</sup> <sup>NO</sup> <sup>NO</sup> <sup>NO</sup>                                                                                                    |                                                                                                    | And Canada Radya<br>Control of the second second seco                                                                                                    |
| ba<br>E 块 AI_<br>R S PATE # 76<br>R C S PATE # 76<br>R C S PATE                                                                                                    | 6 对应的 Device1 SV 的 HART 第二变量                                                                                                    | CILIA DALLA DALLA | ALC Careada Facily<br>Corporation<br>Corporation                                                                                                    |
| 103<br>世块 AI_<br>● K3 ● PAIS # FA<br>● K3 ● PAIS # FA<br>● K4<br>● K4<br>● K | 6 对应的 Device1 SV 的 HART 第二变量<br><sup>No</sup> <sup>NO</sup> <sup>NO</sup> <sup>NO</sup> <sup>NO</sup> <sup>NO</sup> <sup>NO</sup> <sup>NO</sup> <sup>NO</sup>                                                                                                    |                                                                                                    | And Canada Radya<br>Control of the second second seco                                                                                                    |